# **Projektor Acer**

# P5260E/P5260EP/P1165E/P1165EP seeria

# Kasutusjuhend

Autoriõigus © 2007. Acer Incorporated. Kõik õigused kaitstud.

Projektori Acer P5260E/P5260EP/P1165E/P1165EP seeria kasutusjuhend Algväljaanne: 10/2007

Sääraseid muudatusi tehakse käesoleva juhendi uutesse väljaannetesse või täiendavatesse dokumentidesse ja publikatsioonidesse. Ettevõte ei esita selle sisu kohta mingeid sõnaliselt väljendatud ega väljendamata garantiisid või väiteid ning eitab eraldi sõnaliselt väljendamata garantiisid müüdavuse või teatud otstarbeks sobivuse kohta.

Kirjutage allpool olevatesse lahtritesse mudeli number, seerianumber ning info ostukuupäeva ja ostmise koha kohta. Seerianumber ja mudeli number on kirjas arvuti küljes oleval sildil. Kõik seadet puudutavad kirjad peaksid sisaldama seerianumbrit, mudeli numbrit ning ostuinformatsiooni.

Ühtegi selle publikatsiooni osa ei või reprodutseerida, salvestada otsingusüsteemi ega edastada üheski vormis või kujul, olgu siis elektrooniliselt, mehaaniliselt, fotokoopiana, helisalvestusena või mingil muul moel, ilma ettevõtte Acer Incorporated eelneva kirjaliku loata.

Projektor Acer P5260E/P5260EP/P1165E/P1165EP seeria

| Mudeli number: |  |  |  |
|----------------|--|--|--|
|                |  |  |  |

| Seerianumber: _ |  |
|-----------------|--|
| Ostukuupäev:    |  |

| Ostukoht: |  |  |  |
|-----------|--|--|--|

Acer ja Aceri logo on Acer Incorporatedi registreeritud kaubamärgid. Teiste ettevõtete tootenimesid ja kaubamärke kasutatakse siin ainult identifitseerimise eesmärgil ning need kuuluvad vastavatele ettevõtetele.

"HDMI, HDMI logo ja High Definition Multimedia Interface on HDMI Licensing LLC registreeritud kaubamärgid."

# Teave ohutuse ja mugavuse tagamiseks

Lugege neid juhiseid tähelepanelikult. Hoidke see dokument alles tulevikus lugemiseks. Järgige kõiki tootele märgitud hoiatusi ja juhiseid.

#### Toote väljalülitamine enne puhastamist

Eemaldage toitejuhe enne toote puhastamist seinakontaktist. Ärge kasutage puhastusvedelikke või -aerosoole. Puhastamiseks kasutage niisket riidelappi.

## Ettevaatust pistikuga seadme lahtiühendamisel

Järgige toiteploki vooluvõrku ühendamisel või sealt eemaldamisel järgmisi juhiseid:

- Ühendage toiteplokk enne voolujuhtme seinakontaktiga ühendamist.
- Enne toiteploki arvuti küljest lahti ühendamist tõmmake voolujuhe välja.
- Kui süsteemil on mitu vooluallikat, tõmmake süsteemi vooluvõrgust lahtiühendamiseks kõik voolujuhtmed vooluallikatest välja.

## Ettevaatusabinõud ligipääsu osas

Vaadake, et seinakontakt, kuhu voolujuhtme ühendate, oleks kergesti ligipääsetav ning asuks seadme kasutajale võimalikult lähedal. Kui tekib vajadus seade vooluvõrgust lahti ühendada, tõmmake kõigepealt voolujuhe kontaktist välja.

# Hoiatused!

- Ärge kasutage toodet vee lähedal.
- Ärge asetage toodet ebastabiilsele kärule, alusele või lauale. Kukkumisel võib toode saada rängalt vigastada.
- Pilud ja avad on mõeldud ventilatsiooni jaoks, et tagada toote töökindlus ning kaitsta seda ülekuumenemise eest. Neid avasid ei tohi blokeerida ega kinni katta. Avasid ei tohi kunagi blokeerida toote asetamisega voodile, diivanile, vaibale või muule sarnasele pinnale.

Toodet ei tohiks kunagi asetada radiaatori või soojaõhuava lähedale või kohale ega kappi, välja arvatud juhul, kui on tagatud korralik ventilatsioon.

- Ärge suruge läbi toote kestas olevate pilude mitte mingisuguseid asju, kuna need võivad puutuda vastu ohtliku pingega punkte või lühistada detaile, mis võib põhjustada tulekahju või elektrilöögi. Ärge kunagi laske toote peale või sisse sattuda vedelikke.
- Sisemiste komponentide kahjustamise ning akude lekkimise vältimiseks ärge asetage toodet vibreerivale pinnale.
- Ärge kasutage seadet spordisaalides ega teistes vibratsiooniga keskkondades, see võib põhjustada ettearvamatuid lühiseid või kahjustada rootoriseadmeid ning valgusallikat.

## Elektrivoolu kasutamine

- Toodet tuleb kasutada markeeringul osutatud vooluga. Kui te pole kindel olemasolevas voolutüübis, konsulteerige oma edasimüüja või kohaliku energiafirmaga.
- Ärge asetage midagi voolujuhtmele. Ärge paigutage toodet kohta, kus inimesed võivad juhtme peale astuda.
- Kui tootega kasutatakse pikendusjuhet, vaadake, et pikendusjuhtmega ühendatud seadmete koguvoolutugevus ei ületaks pikendusjuhtme lubatud voolutugevust. Vaadake ka, et kõigi seinakontakti ühendatud toodete koguvoolutugevus ei ületaks kaitsme oma.
- Ärge koormake seinakontakti, pikendusjuhet või pistikupesa üle, ühendades sinna liiga palju seadmeid. Süsteemi kogukoormus ei tohiks ületada 80% vooluringi nimitugevusest. Kui kasutatakse pikendusjuhtmeid, ei tohiks koormus ületada 80% pikendusjuhtme nimisisendvoolust.
- Toote vahelduvvooluadapter on varustatud kolmekontaktilise maandatud pistikuga. Pistik sobib ainult maandatud kontakti. Enne adapteri pistiku vooluvõrku ühendamist kontrollige, et kontakt oleks korralikult maandatud. Ärge ühendage pistikut maandamata seinakontakti. Täpsema teabe saamiseks võtke ühendust elektrikuga.

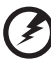

Hoiatus! Maanduskontakt on mõeldud ohutuse tagamiseks. Korralikult maandamata seinakontakti kasutamine võib põhjustada elektrilöögi ja/või vigastusi.

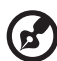

Märkus: Maanduskontakt pakub ka head kaitset teiste lähedalasuvate elektriseadmete poolt tekitatud ootamatu müra eest, mis võib häirida toote tööd.

 Kasutage toodet ainult sellega kaasas oleva voolujuhtmega. Kui Teil tekib vajadus voolujuhtme väljavahetamiseks, vaadake, et uus voolujuhe vastaks järgmistele nõuetele: eemaldatavat tüüpi, UL-testitud / CSA sertifikaadiga, SPT-2 tüüpi, miinimumreiting 7 A 125 V, VDE või ekvivalentse tüübikinnitusega, maksimaalselt 4,6 meetrit (15 jalga) pikk.

#### Toote hooldustööd

Ärge proovige hooldustöid ise läbi viia, kuna katete avamisel või eemaldamisel võite te puutuda kokku ohtliku pingega punktidega või muude riskidega. Laske kõiki hooldustöid teha selleks kvalifitseeritud isikutel.

Ühendage toode seinakontaktist lahti ning pöörduge hooldustöödeks kvalifitseeritud hoolduspersonali poole, kui:

- voolujuhe või pistik on viga saanud, katki või kulunud
- tootesse sattus vedelikku
- toode puutus kokku veega või jäi vihma kätte

- toode kukkus maha või selle kest on vigastatud
- toote jõudluses on tunda märgatavat erinevust, mis näitab vajadust teeninduse järele
- toode ei tööta pärast kasutusjuhiste järgimist normaalselt

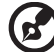

Märkus: Requleerige ainult kasutusjuhistes kirjeldatud juhtnuppe, kuna

Markus: Reguleerige alnult kasutusjunistes kirjeloatud juhtubpe, kuna teiste juhtnuppude vale reguleerimine võib põhjustada kahjustusi ning toote normaalse seisukorra taastamine võib tihti nõuda kvalifitseeritud tehnikult palju tööd.

# Hoiatus! Ohutuskaalutlustel ärge kasutage komponente lisades

või vahetades mitteühilduvaid osi. Ostuvõimaluste kohta küsige oma edasimüüjalt.

Teie seade ja selle lisad võivad sisaldada väikesi detaile. Hoidke neid väljaspool väikelaste käeulatust.

#### Ohutusalane lisateave

- Ärge vaadake põleva valgusallikaga seadmesse. Ere valgus võib teie silmi kahjustada.
- Lülitage esmalt sisse projektor ja seejärel signaaliallikad.
- Ärge paigaldage seadet järgmistesse kohtadesse:
  - Kitsasse või halva ventilatsiooniga vahesse. Seade vajab enda ümber vähemalt 50 cm tühja ruumi ning vaba õhuringlust.
  - Kohta, kus temperatuur võib tõusta väga kõrgele, nt suletud akendega autosse.
  - Kohta, kus suur niiskus, tolm või sigaretisuits võivad kahjustada optikaseadmeid, lühendades sel moel nende eluiga ning tumendades kujutist.
  - Tulekahjualarmide lähedusse.
  - Kohta, kus ümbritsev temperatuur on kõrgem kui 40 °C/104 °F.
  - Kõrgemale kui 10 000 jalga merepinnast.
- Kui projektoril on midagi viga, eemaldage see kohe vooluvõrgust. Kui projektorist tuleb suitsu, kummalist heli või lõhna, siis katkestage töö. See võib põhjustada tulekahju või elektrilöögi. Sel juhul eemaldage seade kohe vooluvõrgust ning võtke ühendust oma edasimüüjaga.
- Ärge kasutage projektorit, kui see on katki või olete selle maha pillanud. Sel juhul võtke projektori kontrollimiseks ühendust edasimüüjaga.
- · Vältige päikesevalguse paistmist objektiivile. See võib põhjustada tulekahju.
- Projektorit välja lülitades jälgige, et jahutusprotsess oleks enne seadme vooluvõrgust eemaldamist lõppenud.
- Ärge lülitage toidet äkitselt välja ega eemaldage projektorit vooluvõrgust töötamise ajal. See võib põhjustada valgusallika purunemise, tulekahju, elektrilöögi või tekitada muid probleeme. Parim viis on oodata, kuni ventilaator lõpetab töötamise ja alles seejärel lülitada toide välja.
- Ärge katsuge õhuväljavooluvõret ega põhjaplaati, need muutuvad kuumaks.

- Puhastage õhufiltrit regulaarselt. Kui filter või ventilatsiooniavad saavad mustaks või tolmuseks, võib temperatuur seadme sisemuses tõusta ning tekitada kahju.
- Ärge vaadake projektori töötamise ajal õhuväljavoolu võrestikku. See võib kahjustada teie silmi.
- Projektori töötamise ajaks avage alati läätsekate või eemaldage objektiivikaas.
- Ärge blokeerige objektiivi projektori töötamise ajal mingite esemetega, ese võib üle kuumeneda ning saada kahjustusi või minna isegi põlema. Valgusallika ajutiseks väljalülitamiseks vajutage projektoril või kaugjuhtimispuldil nuppu HIDE.
- Valgusallikas mutub töötamise ajal väga kuumaks. Enne valgusallika eemaldamist selle vahetamiseks laske projektoril umbes 45 minutit jahtuda.
- Ärge kasutage valgusallikaid lubatud kasutusajast kauem. Harvadel juhtudel võib see põhjustada nende purunemist.
- Ärge kunagi vahetage valgusallikaid ega elektroonilisi osi vooluvõrgus oleval projektoril.
- Toode tuvastab ise valgusallika töökorras oleku. Hoiatusteate korral vahetage valgusallikas kindlasti välja.
- Valgusallika vahetamiseks laske seadmel enne maha jahtuda ning järgige kõiki vahetamiseks antud juhiseid.
- Pärast valgusallika vahetamist lähtestage funktsioon "Lamp Hour Reset" ekraanimenüüst "Management".
- Ärge üritage projektorit osadeks võtta. Seadme sisemuses on ohtlik kõrgepinge, mis võib teid vigastada. Ainus kasutaja poolt vahetatav osa seadmest on valgusallikas, millel on eraldi eemaldatav kaas. Hoolduseks pöörduge üksnes vastava kvalifitseeritud personali poole.
- Ärge pange projektorit vertikaalselt otsa peale seisma. Projektor võib ümber kukkuda, põhjustada vigastusi või puruneda.
- See seade on lakke paigaldatuna suuteline kuvama ümberpööratud kujutisi. Kasutage Aceri lakkepaigaldamise komplekti ning kontrollige, et projektor oleks korralikult kinnitatud.

#### Kasutuskeskkond traadita kasutamiseks (valikuline)

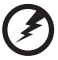

) .........

Hoiatus! Ohutuseesmärgil lülitage seadme kasutamisel alljärgnevates tingimustes välja kõik traadita või raadiolainetel töötavad seadmed. Selliste seadmete hulka kuuluvad: traadita võrgu (WLAN), Bluetooth'i ja/ või 3G ning muud seadmed. Järgige kasutuspiirkonnas kehtivaid eriregulatsioone ning lülitage oma seade alati välja, kui selle kasutamine on keelatud või kui see võib põhjustada häireid või ohte. Kasutage seadet ainult selle tavalistes tööasendites. Seade vastab raadiokiirgust puudutavatele reeglitele tavakasutamisel ning siis, kui selle antennid asuvad vähemalt 1,5 sentimeetri (5/8 tolli) kaugusel teie kehast (vaadake allpooltoodud joonist). See ei tohiks sisaldada metalle ning te peaksite seadme asetama oma kehast ülalmainitud kaugusele.

Andmefailide või sõnumite edukaks edastamiseks vajab see seade kvaliteetset võrguühendust. Mõningatel puhkudel lükkub andmefailide või sõnumite edastamine edasi, kuni selline ühendus on olemas.

Vaadake, et ülekande lõpetamiseni oleks täidetud ülaltoodud vahemaa kohta käivad juhised.

Seadme teatud osad on magnetilised. Seade võib tõmmata ligi metallmaterjale ning kuuldeaparaadiga inimesed ei tohiks seadet hoida kuuldeaparaadiga kõrva ääres. Ärge asetage seadme lähedale krediitkaarte või muid magnetkandjaid, kuna neile salvestatud andmed võivad kustuda.

## Meditsiinitehnika

Raadiosaatjate, sealhulgas mobiiltelefonide töö võib häirida ebapiisavalt kaitstud meditsiinitehnika tööd. Konsulteerige arsti või meditsiiniseadme tootjaga, et teada saada, kas see on väliste raadiolainete eest piisavalt varjestatud või kui teil on selle kohta küsimusi. Lülitage seade raviasutustes välja, kui seda käsivad teha ümbruskonnas rippuvad juhised. Haiglad või raviasutused võivad kasutada tehnikat, mis võib olla tundlik väliste raadiolainete suhtes.

Südamestimulaatorid. Südamestimulaatorite tootjad soovitavad hoida traadita seadmete ja stimulaatori vahel vähemal 15,3-sentimeetrist (6-tollist) vahemaad, et vältida võimalikke häireid stimulaatoris. Need soovitused on kooskõlas Wireless Technology Research'i sõltumatute uuringute tulemuste ning soovitustega. Südamestimulaatoriga inimesed peaksid tegema järgmist:

- Alati hoidma seadet stimulaatorist kaugemal kui 15,3 sentimeetrit (6 tolli).
- Mitte kandma sisselülitatud seadet südamestimulaatori lähedal. Kahtluse korral, et seade võib põhjustada häireid südamestimulaatori töös, lülitama seadme välja ning paigutama ümber.

Kuuldeaparaadid. Mõned digitaalsed traadita seadmed võivad häirida kuuldeaparaatide tööd. Häirete tekkimisel konsulteerige oma teenusepakkujaga.

# Sõidukid

Raadiosignaalid võivad mõjutada valesti paigaldatud või ebapiisavalt varjestatud mootorsõidukite elektroonikasüsteeme, näiteks elektroonilisi kütuse sissepritse süsteeme, elektroonilisi libisemisvastaseid (lukustumisvastaseid) pidurisüsteeme, elektroonilisi kiirusepiirajaid ning turvapadjasüsteeme. Lisateavet saate oma sõiduki või lisatud seadmete tootjalt või nende esindajatelt. Seadet võivad hooldada või sõidukisse paigaldada ainult selleks kvalifitseeritud isikud. Väär paigaldus või hooldus võib olla ohtlik ning tühistada seadmele kehtiva garantii. Kontrollige regulaarselt, kas sõidukis olevad traadita seadmed on kinnitatud ja töötavad korralikult. Ärge hoidke või transportige seadme, selle osade või lisatarvikutega samas ruumis kergestisüttivaid vedelikke, gaase või plahvatusohtlikke materjale. Turvapadjaga sõidukite puhul tuleb meeles pidada, et turvapadjad täituvad suure jõuga. Ärge paigutage turvapadja kohale või selle avamisteele esemeid, sealhulgas paigaldatud ega kaasaskantavaid traadita seadmeid. Kui traadita seade on sõidukisse paigaldatud valesti ning turvapadi täitub, võivad tagajärjeks olla tõsised vigastused.

Seadme kasutamine lennukis sõites on keelatud. Enne lennukisse sisenemist lülitage seade välja. Traadita teleseadmete kasutamine lennukis ohustada lennuki tööd, segada traadita telefonivõrku ning olla ebaseaduslik.

## Potentsiaalselt plahvatusohtlikud keskkonnad

Potentsiaalselt plahvatusohtliku keskkonnaga alades lülitage oma seade välja ning järgige kõiki hoiatusmärke ja juhiseid. Potentsiaalselt plahvatusohtlike keskkondade hulka kuuluvad kõik alad, kus teil tavaliselt kästakse sõiduki mootor välja lülitada. Sellistes kohtades võivad sädemed põhjustada plahvatust või tulekahju, mis võib lõppeda kehavigastuste või koguni surmaga. Tankimiskohtades, näiteks hooldusjaamade bensiinipumpade läheduses, lülitage seade välja. Järgige kõiki piiranguid, mis kehtivad raadioseadmete kasutamisel kütuseterminalides, kütuse ladustamis- ja jaotuskohtades, keemiatehastes või kohtades, kus teostatakse õhkimistöid. Tihti on plahvatusohtliku keskkonnaga alad selgelt märgistatud, kuid mitte alati. Nende hulka kuuluvad ka laevatekialused, kemikaalide transpordi- või laostuspunktid, vedelgaasi (näiteks propaani või butaani) kasutavad sõidukid ning alad, kus õhk sisaldab kemikaale või muid osakesi, näiteks tolmu, vilja- või metallitolmu.

#### Kuulmise kaitsmine

Oma kuulmise kaitseks järgige alltoodud juhiseid.

- Suurendage helitugevust järk-järgult, kuni kuulete heli puhtalt ja hästi.
- Ärge suurendage helitugevust pärast seda, kui teie kõrvad on kohanenud.
- Ärge kuulake muusikat pikalt suurel helitugevusel.
- Ärge suurendage helitugevust keskkonnamüra summutamiseks.
- Kui te ei kuule enda lähedal kõnelevaid inimesi, alandage helitugevust.

## Käitlemisjuhised

Ärge visake seda elektroonilist seadet prügikasti. Palun taaskäidelge see saaste vähendamiseks ning globaalse keskkonna suurima kaitse tagamiseks. Et saada rohkem teavet elektroonikajäätmete kohta käivatest regulatsioonidest, külastage veebilehte <u>http://global.acer.com/about/sustainability.htm</u>.

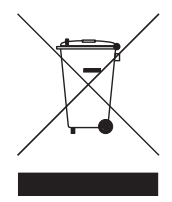

## Nõuanded elavhõbeda kohta

Projektorid või elektroonikaseadmed, millel on LCD/CRT-monitor või -ekraan:

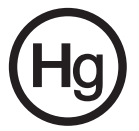

Toote sees olevad valgusallikad sisaldavad elavhõbedat ning neid tuleb taaskäidelda või kõrvaldada vastavalt kohalikule, osariigi või föderaalsele seadusandlusele. Et saada rohkem teavet, kontakteeruge Electronic Industries Alliance'iga aadressil www.eiae.org. Valgusallikate käitlemise kohta käivate juhiste kohta vaadake <u>www.lamprecycle.org</u>.

# Kõigepealt tähtsamad asjad

# Kasutusnõuanded

Kindlasti:

- lülitage toode enne puhastamist välja;
- kasutage puhastamiseks pehmet õrnatoimelise puhastusvahendiga niisutatud riiet;
- eemaldage seade vooluvõrgust, kui te seda pikemat aega ei kasuta.

Ärge:

- blokeerige seadme ventileerimiseks mõeldud avasid;
- kasutage seadme puhastamiseks abrasiivseid puhastusvahendeid, vahasid ega lahusteid;
- - väga kuumas, külmas või niiskes keskkonnas;
  - kergesti tolmu ja mustust ligitõmbavates kohtades;
  - tugevat magnetvälja tekitavate seadmete läheduses;
  - otsese päikesevalguse käes.

# Ettevaatusabinõud

Seadme eluea pikendamiseks järgige kõiki käesolevas kasutusjuhendis toodud hoiatusi, ettevaatusabinõusid ja hooldussoovitusi.

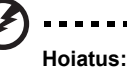

- Ärge vaadake seadme objektiivi, kui valgusallikas on süüdatud. Ere valgus võib teie silmi kahjustada.
- Tule- ja elektrilöögi ohu vältimiseks ärge jätke seadet vihma ega niiskuse kätte.
- Palun ärge avage seadet ega üritage seda osadeks lahti võtta, see võib põhjustada elektrilöögi.
- Lambi vahetamiseks laske seadmel enne maha jahtuda ning järgige kõiki vahetamiseks antud juhiseid.
- Toode tuvastab ise lambi töökorras oleku. Hoiatusteate korral vahetage valgusallikas kindlasti välja.
- Pärast valgusallika vahetamist lähtestage funktsioon "Lamp Hour Reset" ekraanimenüüst "Management".
- Projektorit välja lülitades jälgige, et jahutusprotsess oleks enne seadme vooluvõrgust eemaldamist lõppenud.
- Lülitage esmalt sisse projektor ja seejärel signaaliallikad.
- Ärge kasutage objektiivikaant töötava seadmega.
- Valgusallika eluea lõpule jõudes võib läbipõlemisega kaasneda vali pauk. Sel juhul ei hakka toode uuesti tööle enne, kui valgusallikas on vahetatud. Valgusallika vahetamiseks järgige peatükis "Lambi vahetamine" toodud juhiseid.

| Teave ohutuse ja mugavuse tagamiseks          | iii |  |  |
|-----------------------------------------------|-----|--|--|
| Kõigepealt tähtsamad asjad                    | х   |  |  |
| Kasutusnõuanded                               | х   |  |  |
| Ettevaatusabinõud                             | х   |  |  |
| Sissejuhatus                                  | 1   |  |  |
| Toote omadused                                | 1   |  |  |
| Sisu                                          | 2   |  |  |
| Projektori ülevaade                           | 3   |  |  |
| Projektori vaade                              | 3   |  |  |
| Juhtpaneel                                    | 4   |  |  |
| Kaugjuhtimispuldi paigutus                    | 5   |  |  |
| Alustamine                                    | 7   |  |  |
| Projektori ühendamine                         | 7   |  |  |
| Projektori sisse- ja väljalülitamine          | 8   |  |  |
| Projektori sisselülitamine                    | 8   |  |  |
| Projektori väljalülitamine                    | 9   |  |  |
| Projitseeritud kujutise reguleerimine         |     |  |  |
| Projitseeritud kujutise kõrguse reguleerimine | 10  |  |  |
| Kuidas kohandada kujutise suurust ja kaugust  | 11  |  |  |
| Kuidas saavutada soovitud kujutise suurus     | 10  |  |  |
|                                               | 13  |  |  |
| Kasutaja valikud                              | 15  |  |  |
| Aceri Empowering-tehnoloogia                  | 15  |  |  |
| Ekraanikuvamenüüd                             | 16  |  |  |
| Color Setting                                 | 17  |  |  |
| Image Setting                                 | 18  |  |  |
| Management Setting                            | 20  |  |  |
| Audio Setting                                 | 23  |  |  |
| Language Setting                              | 24  |  |  |
| Lisad                                         | 25  |  |  |
| Veatuvastus                                   | 25  |  |  |
| LED- ja hoiatustulede loetelu                 | 28  |  |  |

| Valgusallika vahetamine          | 29 |
|----------------------------------|----|
| Lakke paigaldamine               | 30 |
| Tehniline kirjeldus              | 33 |
| Ühilduvusrežiimid                | 35 |
| Regulatsioonid ja ohutusnõuanded | 40 |

# Sissejuhatus

# Toote omadused

See toode on ühekiibiline DLP<sup>®</sup> projektor. Toote väljapaistvate omaduste hulka kuuluvad:

- DLP<sup>®</sup> tehnoloogia
- P5260E/P5260EP: Omaresolutsioon 1024 x 768 XGA

P1165E/P1165EP: Omaresolutsioon 800 x 600 SVGA

Toetab formaadisuhet 4:3 / 16:9

- ColorBoosti tehnoloogia pakub optimeeritud värviesitust, mis võimaldab kuvada ilmeka ning elutruu koloriidiga kujutisi
- Suurepärane heledus 2800 ANSI luumenit ning kontrastisuhe 2100:1
- Mitmekülgsed ekraanirežiimid (Bright, Standard, Video, Blackboard, User 1, User 2) parimaks võimalikuks esituseks kõigis olukordades
- Ühildub standarditega NTSC/PAL/SECAM ning toetab HDTV-d (720p, 1080i)
- Mugava vahetuse huvides asub valgusallikas korpuse ülemisel poolel
- Madal energiatarbimine ning ökonoomne režiim (ECO) pikendavad valgusallika eluea kuni 5000 tunnini
- EMPOWERING KEY, mis toob esile Aceri Empowering-funktsioonid (eView, eTimer, eOpening) seadete hõlpsaks reguleerimiseks
- P5260E/P5260EP: Varustatud DVI- ja HDMI™-ühendusega, toetab HDCP-d

P1165E/P1165EP: Varustatud DVI-ühendusega, toetab HDCP-d

- Kaasaegne digitaalne paigalduskorrektsioon võimaldab parima kvaliteediga esitlusi
- Mitmekeelsed ekraanikuvamenüüd
- Täisfunktsioonidega kaugjuhtimispult
- Manuaalse fookusega projektsiooniobjektiiv kuni 1,1-kordse suurendusega
- 2-kordne digitaalne suurendus ja panoraamfunktsioon
- Ühilduv operatsioonisüsteemidega Microsoft® Windows® 2000, XP ja Vista

# Sisu

See projektor tarnitakse koos kõigi allpool näidatud tarvikutega. Kontrollige need üle, et olla kindel oma seadme täielikus komplekteerituses. Võtke oma edasimüüjaga kohe ühendust, kui mõni komponent on puudu.

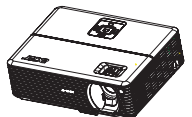

Projektor koos objektiivikaanega

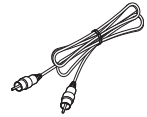

Liitvideokaabel

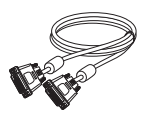

DVI-D-kaabel (P5260E seeria)

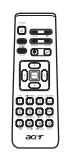

Kaugjuhtimispult

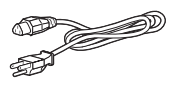

Toitejuhe

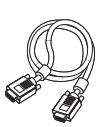

VGA-kaabel

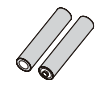

2 patareid

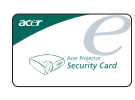

Turvakaart

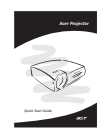

Kiirkäivituse juhend

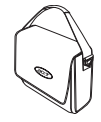

Kandevutlar

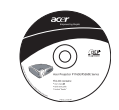

Kasutusjuhend

2

# Projektori ülevaade

# Projektori vaade

Esi-/pealmine külg

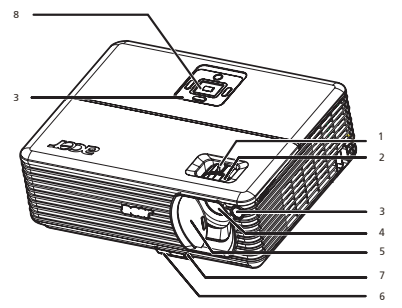

| # | Kirjeldus                       | # | Kirjeldus      |
|---|---------------------------------|---|----------------|
| 1 | Suurendusketas                  | 5 | Objektiivikaas |
| 2 | Fokuseerimisketas               | 6 | Tõstenupp      |
| 3 | Kaugjuhtimissignaali vastuvõtja | 7 | Tõstejalg      |
| 4 | Suurendusobjektiiv              | 8 | Juhtpaneel     |

#### Tagakülg

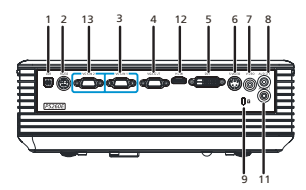

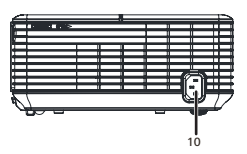

| # | Kirjeldus                                                        | #                                                  | Kirjeldus                                                    |  |
|---|------------------------------------------------------------------|----------------------------------------------------|--------------------------------------------------------------|--|
| 1 | USB-konnektor                                                    | 8                                                  | Audiosisendi konnektor (1)                                   |  |
| 2 | RS232-konnektor                                                  | 9                                                  | Kensingtoni luku port                                        |  |
| 3 | Arvuti analoogsignaali/HDTV/liitvideo<br>sisendkonnektor (1)     | 10                                                 | Toitejuhtme pistik                                           |  |
| 4 | Monitori tagasisidestatud<br>väljundkonnektor (VGA-Out)          | Alltoodu on ainult P5260E/P5260EP seeria toodetel: |                                                              |  |
| 5 | DVI-sisendkonnektor (HDCP-funktsiooni<br>digitaalsignaali jaoks) | 11                                                 | Audiosisendi konnektor (2)                                   |  |
| 6 | S-video sisendkonnektor                                          | 12                                                 | HDMI-konnektor                                               |  |
| 7 | Liitvideo sisendkonnektor                                        | 13                                                 | Arvuti analoogsignaali/HDTV/liitvideo<br>sisendkonnektor (2) |  |

Eesti

4

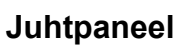

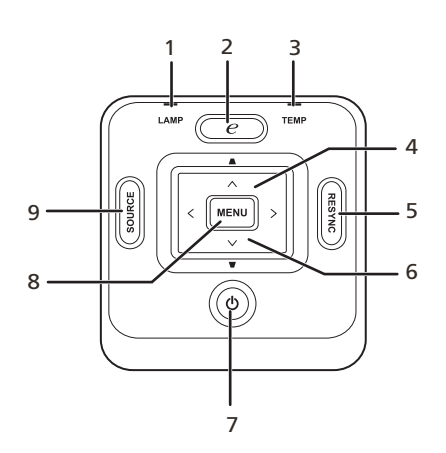

| # | Funktsioon                  | Kirjeldus                                                                                                    |  |  |  |  |
|---|-----------------------------|----------------------------------------------------------------------------------------------------|--|--|--|--|
| 1 | LAMP                        | Valgusallika LED-märgutuli                                                                                                    |  |  |  |  |
| 2 | EMPOWERING KEY              | Aceri ainulaadsed funktsioonid: eOpening, eView, eTimer Management.                                                                                                    |  |  |  |  |
| 3 | TEMP                        | Temperatuuri LED-märgutuli                                                                                                    |  |  |  |  |
| 4 | Keystone                    | Korrigeerib kujutist, et kompenseerida<br>projektori kaldest tingitud moonutusi (±40<br>kraadi).                                                                                         |  |  |  |  |
| 5 | RESYNC                      | Sünkroniseerib automaatselt projektori ja sisendallika.                                                                                                    |  |  |  |  |
| 6 | Valikuklahvid neljas suunas | Kasutage ( ) ( ) Valikute<br>tegemiseks või kohandamiseks.                                                                                                    |  |  |  |  |
| 7 | POWER                       | Vt peatükki " <b>Projektori sisse- ja</b><br><b>väljalülitamine</b> ".                                                                                                    |  |  |  |  |
| 8 | MENU                        | <ul> <li>Vajutage "MENU", et kuvada<br/>ekraanikuvamenüü (OSD), liikuda<br/>ekraanikuvamenüüs samm tagasi või<br/>väljuda ekraanikuvamenüüst.</li> <li>Kinnitage oma valikud.</li> </ul> |  |  |  |  |
| 9 | SOURCE                      | Vajutage " <b>SOURCE</b> ", et valida allikaks RGB,<br>komponent, S-video, liitvideo, DVI, HDTV ja<br>HDMI.                                                                              |  |  |  |  |

# Kaugjuhtimispuldi paigutus

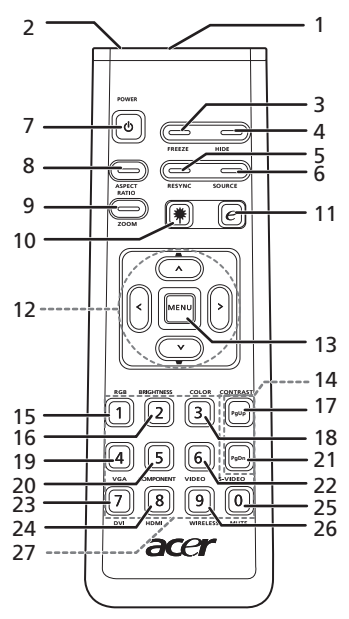

| #  | Sümbol        | Funktsioon                                    | Kirjeldus                                                                                                    |
|----|---------------|-----------------------------------------------|----------------------------------------------------------------------------------------------------|
| 1  |               | Infrapunasaatja                               | Saadab signaali projektorile.                                                                                                    |
| 2  |               | Laserosutaja                                  | Suunake ekraanile.                                                                                                    |
| 3  |               | FREEZE                                        | Ekraanikujutise peatamiseks.                                                                                                    |
| 4  |               | HIDE                                          | Lülitab video silmapilkselt välja. Vajutage " <b>HIDE</b> " kujutise varjamiseks, vajutage veelkord kujutise taaskuvamiseks.                                                                          |
| 5  |               | RESYNC                                        | Sünkroniseerib automaatselt projektori ja sisendallika.                                                                                                    |
| 6  |               | SOURCE                                        | Vajutage "SOURCE", et valida allikaks RGB, komponent-p,<br>komponent-i, S-video, liitvideo, DVI-D, video või HDTV.                                                                                    |
| 7  | ٥             | POWER                                         | Vt peatükki " <b>Projektori sisse- ja väljalülitamine</b> ".                                                                                                    |
| 8  |               | ASPECT RATIO                                  | Soovitud külgsuhte valimiseks (Auto/4:3/16:9).                                                                                                    |
| 9  |               | ZOOM                                          | Suurendab või vähendab projektorikuva.                                                                                                    |
| 10 | ۲             | Laser                                         | Suunake pult ekraanile, vajutage seda nuppu ning hoidke all,<br>et aktiveerida laserosutaja.<br>Jaapani turul ei ole see funktsioon toetatud.                                                         |
| 11 | e             | EMPOWERING<br>KEY                             | Aceri ainulaadsed funktsioonid: eOpening, eView, eTimer<br>Management.                                                                                                    |
| 12 | -<br>^<br>< > | KEYSTONE<br>Nelja suunalised<br>valikuklahvid | Korrigeerib kujutist, et kompenseerida projektori kaldest<br>tingitud moonutusi (±40 kraadi).<br>Kasutage nuppe üles, alla, paremale ja vasakule ühikute<br>valimiseks ja oma valikute kohandamiseks. |

| #  | Sümbol | Funktsioon           | Kirjeldus                                                                                                    |
|----|--------|----------------------|----------------------------------------------------------------------------------------------------|
| 13 |        | MENU                 | <ul> <li>Vajutage "MENU", et kuvada ekraanikuvamenüü<br/>(OSD), liikuda ekraanikuvamenüüs samm tagasi või<br/>sellest väljuda.</li> </ul>                                |
|    |        |                      | Kinnitage oma valik.                                                                                                    |
| 14 |        | PAGE                 | Ainult arvutirežiimi jaoks. Kasutage seda nuppu järgmise või<br>eelmise lehekülje valimiseks. See funktsioon on kasutatav<br>ainult arvutiga USB-kaabli abil ühendatuna. |
| 15 |        | RGB                  | Kasutage valikut " <b>RGB</b> " rohelise/sinise/punase värvi<br>reguleerimiseks.                                                                                         |
| 16 |        | BRIGHTNESS           | Vajutage "BRIGHTNESS" kujutise heleduse reguleerimiseks.                                                                                                    |
| 17 |        | CONTRAST             | Kasutage valikut " <b>CONTRAST</b> " kujutise heledaimate ja<br>tumedaimate osade vahelise kontrasti reguleerimiseks.                                                    |
| 18 |        | COLOR                | Vajutage " <b>COLOR</b> " kujutise värvustemperatuuri<br>reguleerimiseks.                                                                                                |
| 19 |        | VGA                  | Vajutage " <b>VGA</b> ", et valida allikaks VGA-konnektor. See<br>konnektor toetab signaale analoog-RGB, YPbPr (480p/576p/<br>720p/1080i), YCbCr (480i/576i) ja RGBsync. |
| 20 |        | COMPONENT            | Vajutage " <b>COMPONENT</b> ", et valida allikaks komponentvideo.<br>See konnektor toetab signaale YPbPr (480p/576p/720p/<br>1080i) ja YCbCr (480i/576i).                |
| 21 |        | S-VIDEO              | Et valida allikaks S-video.                                                                                                    |
| 22 |        | VIDEO                | Et valida allikaks LIITVIDEO.                                                                                                    |
| 23 |        | DVI                  | Vajutage " <b>DVI</b> ", et valida allikaks DVI. See ühendus toetab<br>signaale digitaal-RGB, analoog-RGB, YPbPr (480p/576p/<br>720p/1080i), YCbCr (480i/576i) ja HDCP.  |
| 24 |        | HDMI™                | Valige videoallikaks HDMI™. (kui mudelil on HDMI-<br>konnektor)                                                                                                    |
| 25 |        | MUTE                 | Heli sisse- ja väljalülitamiseks                                                                                                    |
| 26 |        | WIRELESS             | See funktsioon ei ole käesoleva mudeliga kasutatav.                                                                                                    |
| 27 |        | Numbriklahvid<br>0–9 | Vajutage "0–9", et sisestada salasõna turvasätetes "Security settings".                                                                                                  |

#### Märkus:

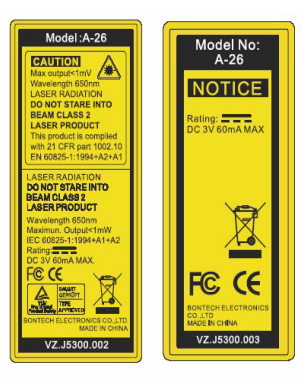

# Alustamine

# Projektori ühendamine

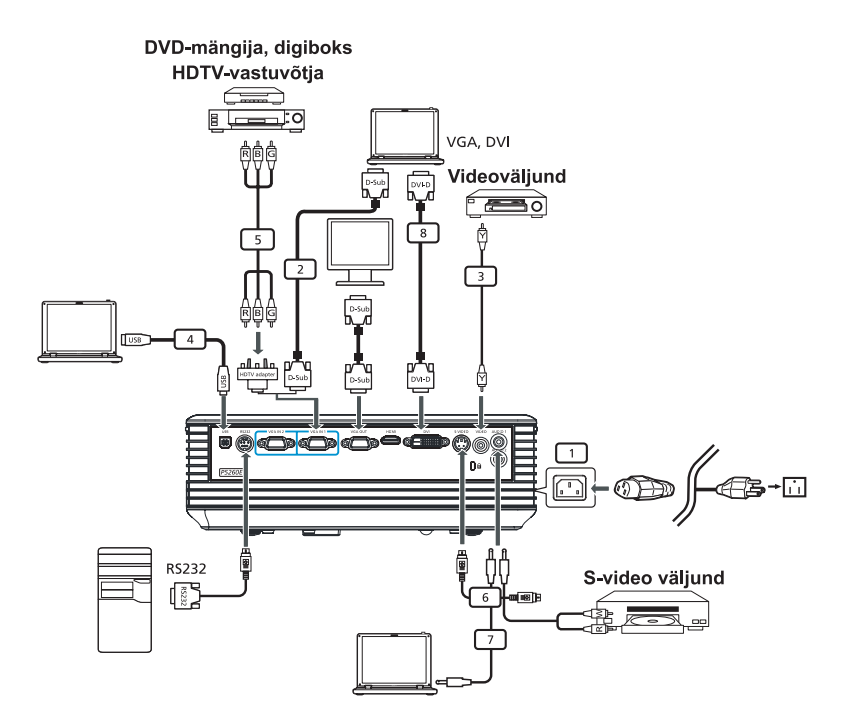

| # | Kirjeldus                  | # | Kirjeldus                           |
|---|----------------------------|---|-------------------------------------|
| 1 | Toitejuhe                  | 6 | S-video kaabel                      |
| 2 | VGA-kaabel                 | 7 | Audiokaabel                         |
| 3 | Liitvideokaabel            | 8 | DVI-kaabel                          |
| 4 | USB-kaabel                 | 9 | HDMI-kaabel (P5260E/P5260EP seeria) |
| 5 | VGA-komponent/HDTV-adapter |   |                                     |

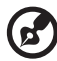

**Märkus:** Et projektor töötaks koos arvutiga tõrgeteta, kontrollige, et kuvarežiimi ajastus oleks projektoriga ühilduv.

Eesti

# Projektori sisse- ja väljalülitamine

# Projektori sisselülitamine

- 1 Libistage läätsekatik paika.
- 2 Kontrollige, et toitejuhe ning signaalikaabel oleks korralikult ühendatud. Toite märgutuli vilgub punaselt.
- 3 Lülitage valgusallikas sisse, vajutades juhtpaneelil "**Power**", toite märgutuli muutub siniseks.
- 4 Lülitage allikas (arvuti, sülearvuti, videomakk vm) sisse. Projektor tuvastab allika automaatselt.
  - Kui ekraanile kuvatakse ikoonid "Lock" ja "Source", tähendab see, et projektor lukustab antud tüüpi allika ning sellist sisendsignaali ei leitud.
  - Kui ekraanile kuvatakse "No Signal", kontrollige, et signaalikaablid oleksid korralikult ühendatud.
  - Kui ühendate mitu allikat üheaegselt, kasutage sisendite vahetamiseks nuppu "Source" juhtpaneelil või kaugjuhtimispuldil või otseallika klahvi kaugjuhtimispuldil.

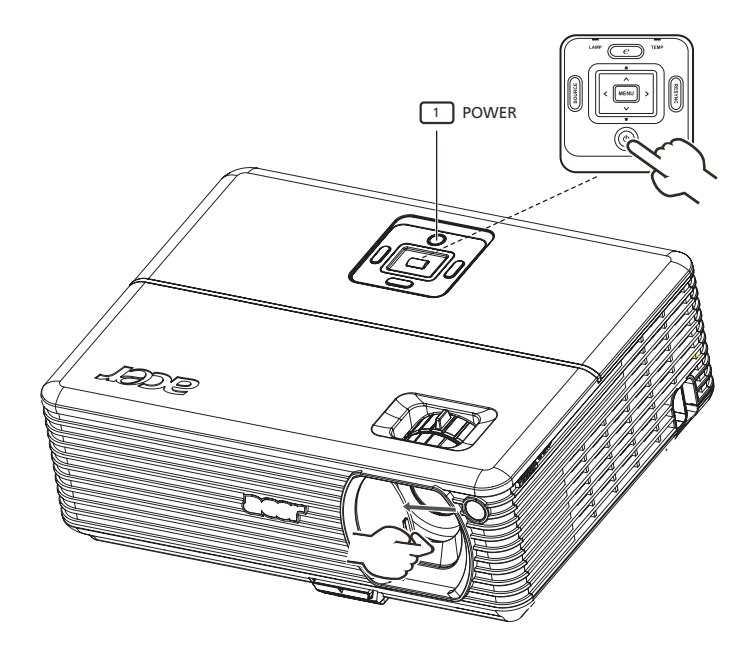

# Projektori väljalülitamine

- Projektori väljalülitamiseks vajutage kaks korda nuppu "Power". Ekraanil kuvatakse 5 sekundi vältel alltoodud teade.
   "Please press power button again to complete the shutdown process."
- 2 Kohe pärast voolu väljalülitamist vilksatab voolumärgutuli PUNASELT ning ventilaator(id) jätkavad umbes 120 sekundi jooksul tööd. Seda on vaja süsteemi korralikuks mahajahutamiseks.
- 3 Kui süsteem on maha jahtunud, jääb märgutuli "**Power**" PUNASELT põlema, mis näitab, et projektor on ooterežiimis.
- 4 Nüüd võite toitejuhtme vooluvõrgust eemaldada.

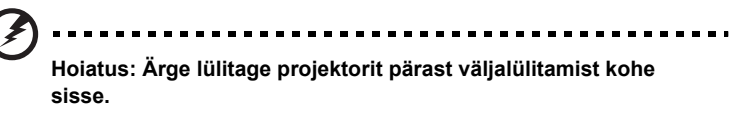

Märkus: Kui soovite projektori uuesti sisse lülitada, peate taaskäivitamiseks enne nupu "**Power**" vaiutamist 60 sekundit ootama.

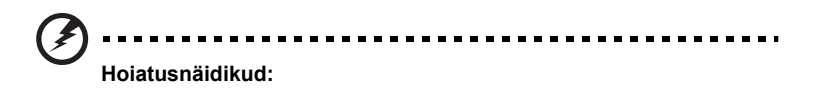

- Kui projektor lülitub automaatselt välja ning näidik LAMP jääb PUNASELT põlema, võtke palun ühendust kohaliku edasimüüja või hoolduskeskusega.
- Kui projektor lülitub automaatselt välja ning näidik TEMP jääb PUNASELT põlema, on projektor ülekuumenenud. Enne seda kuvatakse ekraanil alltoodud teade:
  - "Projector Overheated. Lamp will automatically turn off soon."
- Kui näidik TEMP vilgub PUNASELT ning ekraanil kuvatakse alltoodud teade, võtke palun ühendust kohaliku edasimüüja või hoolduskeskusega:

"Fan fail. Lamp will automatically turn off soon."

# Projitseeritud kujutise reguleerimine

## Projitseeritud kujutise kõrguse reguleerimine

Kujutise kõrguse reguleerimiseks on projektor varustatud tõstejalaga.

#### Kujutise tõstmiseks:

- 1 vabastage tõstejalg (illustratsioon 1);
- 2 viige kujutis soovitud kõrgusele (illustratsioon 2), seejärel laske tõstejala asendi lukustamiseks nupp lahti;
- 3 kuvamise nurga seadmiseks kasutage kalde reguleerimise ratast (illustratsioon 3).

#### Kujutise langetamiseks:

- 1 vabastage tõstejalg (illustratsioon 1);
- 2 viige kujutis soovitud kõrgusele (illustratsioon 2), seejärel laske tõstejala asendi lukustamiseks nupp lahti;
- 3 kuvamise nurga seadmiseks kasutage kalde reguleerimise ratast (illustratsioon 3).

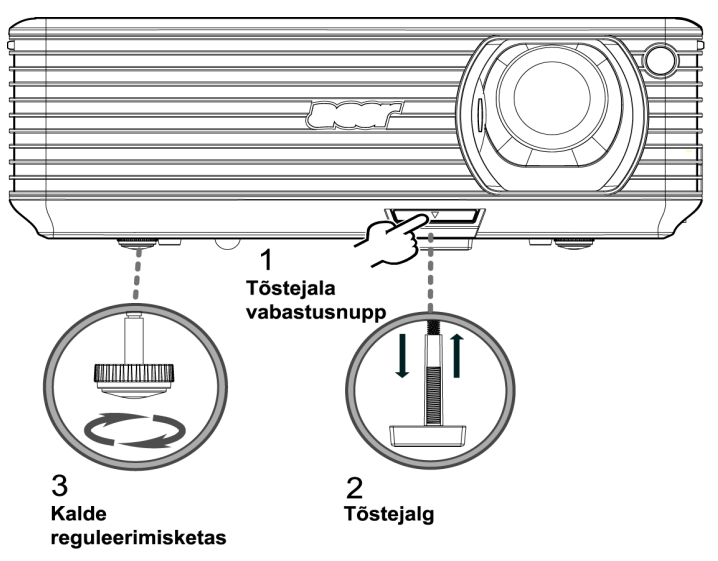

#### Kuidas kohandada kujutise suurust ja kaugust

Vaadake alltoodud tabelist, milline on parim võimalik kujutise suurus ekraanist soovitud kaugusel oleva projektori puhul. Näide: kui projektor on ekraanist kolme meetri kaugusel, on hea kvaliteet saavutatav kujutisele suurusega 68–75 tolli.

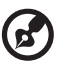

**Märkus:** Pidage meeles, et sarnaselt alltoodud joonisele peab 3 meetri kaugusel olema kõrgus 131 cm.

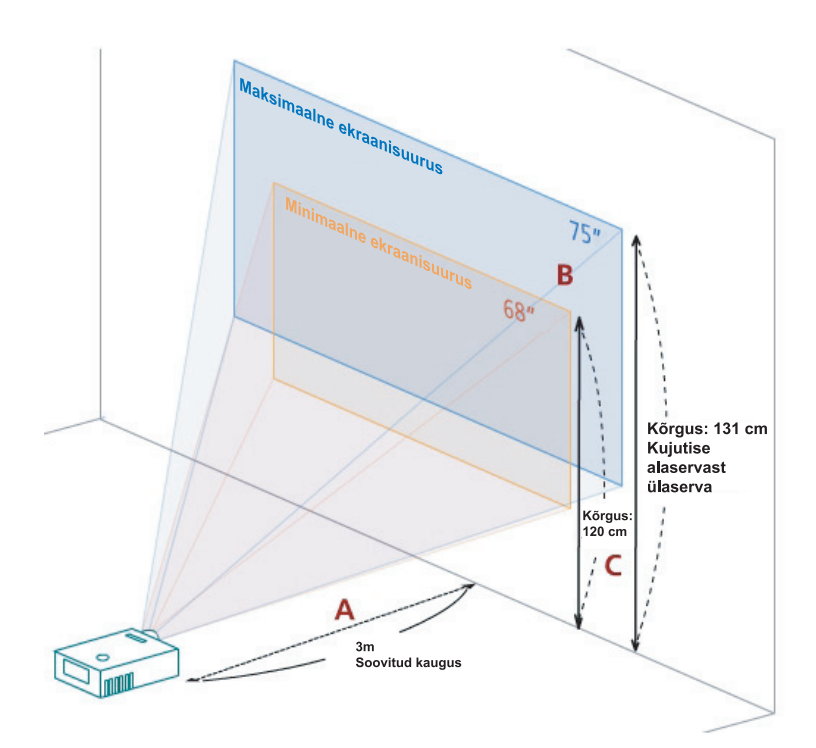

Joonis: Kaugus erineva suurenduse ning ekraanisuuruse korral.

|                               | Minir                                   | maalne ekraanisu | Jurus                                                      | Maksimaalne ekraanisuurus               |                 |                                                            |  |
|-------------------------------|-----------------------------------------|------------------|------------------------------------------------------------|-----------------------------------------|-----------------|------------------------------------------------------------|--|
| Soovitud                      | (min. suurendus)                        |                  |                                                            | (maks. suurendus)                       |                 |                                                            |  |
| kaugus<br>(m)<br>< <b>A</b> > | Diagonaal<br>(tollides)<br>< <b>B</b> > | L (cm) x K (cm)  | Kujutise<br>alaservast<br>ülaserva<br>(cm)<br>< <b>C</b> > | Diagonaal<br>(tollides)<br>< <b>B</b> > | L (cm) x K (cm) | Kujutise<br>alaservast<br>ülaserva<br>(cm)<br>< <b>C</b> > |  |
| 1,5                           | 34                                      | 69 x 52          | 60                                                         | 37                                      | 76 x 57         | 66                                                         |  |
| 2                             | 46                                      | 93 x 69          | 80                                                         | 50                                      | 102 x 76        | 88                                                         |  |
| 2,5                           | 57                                      | 116 x 87         | 100                                                        | 62                                      | 127 x 95        | 109                                                        |  |
| 3                             | 68                                      | 139 x 104        | 120                                                        | 75                                      | 152 x 114       | 131                                                        |  |
| 3,5                           | 80                                      | 162 x 122        | 140                                                        | 87                                      | 178 x 133       | 153                                                        |  |
| 4                             | 91                                      | 185 x 139        | 160                                                        | 100                                     | 203 x 152       | 175                                                        |  |
| 4,5                           | 103                                     | 208 x 156        | 180                                                        | 112                                     | 228 x 171       | 197                                                        |  |
| 5                             | 114                                     | 231 x 174        | 200                                                        | 125                                     | 254 x 190       | 219                                                        |  |
| 6                             | 137                                     | 278 x 208        | 240                                                        | 150                                     | 305 x 228       | 263                                                        |  |
| 7                             | 159                                     | 324 x 243        | 280                                                        | 175                                     | 355 x 266       | 306                                                        |  |
| 8                             | 182                                     | 370 x 278        | 319                                                        | 200                                     | 406 x 305       | 350                                                        |  |
| 9                             | 205                                     | 417 x 313        | 359                                                        | 225                                     | 457 x 343       | 394                                                        |  |
| 10                            | 228                                     | 463 x 347        | 399                                                        | 250                                     | 508 x 381       | 438                                                        |  |
| 11                            | 251                                     | 509 x 382        | 439                                                        | 275                                     | 558 x 419       | 482                                                        |  |
| 12                            | 273                                     | 556 x 417        | 479                                                        | 300                                     | 609 x 457       | 525                                                        |  |

Suurenduse suhe: 1,1x

Eesti

# Kuidas saavutada soovitud kujutise suurus kaugust ja suurendust reguleerides

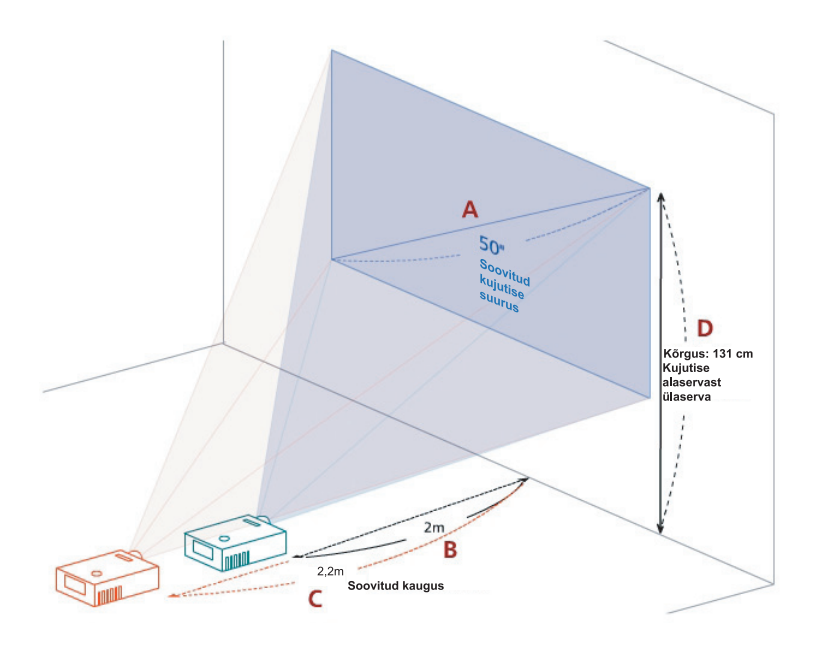

Alltoodud tabel näitab, kuidas saavutada soovitud kujutise suurus asendit või suurendust reguleerides. Näide: et saavutada kujutis suurusega 50 tolli, seadke projektor ekraanist 2 kuni 2,2 m kaugusele ning seadke suurendustase sellele vastavaks.

| Soovitud kujutise suurus                |                 | Kaugus (m)                           |                                     | Ülaserv (cm)                                         |
|-----------------------------------------|-----------------|--------------------------------------|-------------------------------------|------------------------------------------------------|
| Diagonaal<br>(tollides)<br>< <b>A</b> > | L (cm) x K (cm) | (maks.<br>suurendus)<br>< <b>B</b> > | (min.<br>suurendus)<br>< <b>C</b> > | Kujutise alaservast<br>ülaserva (cm)<br>< <b>D</b> > |
| 30                                      | 61 x 46         | 1,2                                  | 1,3                                 | 53                                                   |
| 40                                      | 81 x 61         | 1,6                                  | 1,8                                 | 70                                                   |
| 50                                      | 102 x 76        | 2,0                                  | 2,2                                 | 88                                                   |
| 60                                      | 122 x 91        | 2,4                                  | 2,6                                 | 105                                                  |
| 70                                      | 142 x 107       | 2,8                                  | 3,1                                 | 123                                                  |
| 80                                      | 163 x 122       | 3,2                                  | 3,5                                 | 140                                                  |
| 90                                      | 183 x 137       | 3,6                                  | 4,0                                 | 158                                                  |
| 100                                     | 203 x 152       | 4,0                                  | 4,4                                 | 175                                                  |
| 120                                     | 244 x 183       | 4,8                                  | 5,3                                 | 210                                                  |
| 150                                     | 305 x 229       | 6,0                                  | 6,6                                 | 263                                                  |
| 180                                     | 366 x 274       | 7,2                                  | 7,9                                 | 315                                                  |
| 200                                     | 406 x 305       | 8,0                                  | 8,8                                 | 351                                                  |
| 250                                     | 508 x 381       | 10,0                                 | 11,0                                | 438                                                  |
| 300                                     | 610 x 457       | 12,0                                 |                                     | 526                                                  |

Suurenduse suhe: 1,1x

# Kasutaja valikud

# Aceri Empowering-tehnoloogia

| EMPOWERING@KEY                | Aceri EMPOWERING KEY võimaldab          |
|-------------------------------|-----------------------------------------|
|                               | kasutada kolme ainulaadset Aceri        |
|                               | funktsiooni, need on vastavalt "Acer    |
| Empowering Key Setting        | eView Management", "Acer eTimer         |
| Acer eView Management         | Management" ja "Acer eOpening           |
|                               | Management". Vajutage selle funktsiooni |
| 🥴 Acer eTimer Management      | muutmiseks klahvi "@" kauem kui üks     |
| seer Acer eOpening Management | sekund, et käivitada ekraanikuva        |
| Select O Confirm MEMU Exit    | põhimenüü.                              |
| Acer eView Management         | Vajutage " " ", et käivitada alammenüü  |
|                               | Acer eView Management"                  |
| mportaing (comprogy           |                                         |
| AcereView Management          | "Acer eView Management" on kuvarežiimi  |
| Standard                      | valimiseks. Lisateavet vaadake palun    |
| Video                         | peatukist "Ekraanikuvamenuud .          |
| Blackboard                    |                                         |
| 💂 User 1                      |                                         |
| 2 User 2                      |                                         |
| Confirm                       |                                         |
| Acer eTimer Management        | Vajutage " ", et käivitada alammenüü    |
| C mpowering Technology        | "Acer eTimer Management".               |
| Acor oTimer Mananoment        | "Acer eTimer Management" võimaldab      |
| Start ≯                       | kasutada esitluse aja                   |
| Period 4 D Minutes 🕨          | meeldetuletusfunktsiooni. Lisateavet    |
| Allarm 🖣 Middle 🕨             | vaadake palun peatükist                 |
| Display 4 Off >               | "Ekraanikuvamenüüd".                    |
| Location 🔳 📮 💂                |                                         |
|                               |                                         |
| Confirm                       |                                         |
| Acer eOpening Management      | Vajutage " 🥑", et käivitada alammenüü   |
| C mpowering Technology        | "Acer eOpening Management".             |
| Acer eOpening Management      | "Acer eOpening Management" võimaldab    |
| 🔤 🗸 Acer Screen               | kasutajal muuta algekraani kuva         |
| User Screen                   | isikupärastatuks. Lisateavet vaadake    |
|                               | palun peatükist "Ekraanikuvamenüüd".    |
|                               |                                         |
|                               |                                         |
|                               |                                         |
| MIGHU KOST                    |                                         |

# Ekraanikuvamenüüd

Projektoril on mitmekeelne ekraanikuva, mis võimaldab teil kujutist kohandada ning sätteid muuta.

#### Ekraanikuvamenüüde kasutamine

- Ekraanikuvamenüü avamiseks vajutage kaugjuhtimispuldil või juhtpaneelil "MENU".
- Kui ekraanikuvamenüü on ilmunud, kasutage klahve Imistahes ühiku valimiseks põhimenüüs. Pärast soovitud põhimenüü ühiku valimist vajutage

▶, et siseneda funktsioonisätete alammenüüsse.

- Kasutage klahve soovitud valiku tegemiseks ning kohandage sätted, kasutades klahve
- Valige alammenüüs järgmine soovitud ühik ning seadistage ülalkirjeldatud viisil.
- Vajutage kaugjuhtimispuldil või juhtpaneelil "MENU", ekraan naaseb põhimenüüsse.
- Ekraanikuvamenüüst väljumiseks vajutage kaugjuhtimispuldil või juhtpaneelil uuesti "MENU". Ekraanikuvamenüü sulgub ning projektor salvestab automaatselt uued sätted.

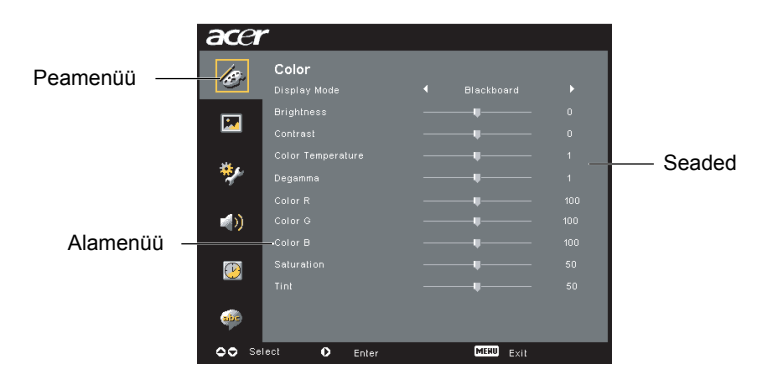

# Värviseaded

| acer                      |       |     |
|---------------------------|-------|-----|
| 10                        | Color |     |
| · · · ·                   |       | •   |
|                           |       | 0   |
|                           |       | 0   |
|                           |       | 1   |
| *                         |       | 1   |
|                           |       | 100 |
|                           |       | 100 |
|                           |       | 100 |
|                           |       | 50  |
|                           |       | 50  |
|                           |       |     |
| Contraction of the second |       |     |
|                           |       |     |

| Display Mode      | Eri tüüpi kujutiste jaoks on mitmeid optimaalseid tehases paika pandud eelseadistusi.                                                            |  |  |
|-------------------|----------------------------------------------------------------------------------------------------|--|--|
|                   | Bright: ereduse optimeerimiseks                                                                                                    |  |  |
|                   | <ul> <li>Standard: ehtsate värvide (värvilahutus värvussügavusega 24<br/>bitti) optimeerimiseks</li> </ul>                                       |  |  |
|                   | Video: video esitamiseks ereda valguse käes                                                                                                    |  |  |
|                   | <ul> <li>Blackboard: see režiim parandab värvikoloriiti, kui projitseerite<br/>tumedale pinnale</li> </ul>                                       |  |  |
|                   | User 1: talletab kasutaja sätted                                                                                                    |  |  |
|                   | User 2: talletab kasutaja sätted.                                                                                                    |  |  |
| Brightness        | Korrigeerib kujutise heledust.                                                                                                    |  |  |
|                   | • Vajutage (), et muuta kujutis tumedamaks.                                                                                                    |  |  |
|                   | <ul> <li>Vajutage , et muuta kujutis heledamaks.</li> </ul>                                                                                      |  |  |
| Contrast          | "Contrast" kontrollib erinevust pildi heledaimate ja tumedaimate osade<br>vahel. Kontrasti korrigeerimine muudab musta ja valge hulka kujutisel. |  |  |
|                   | Vajutage    kontrastsuse vähendamiseks.                                                                                                    |  |  |
|                   | Vajutage  kontrastsuse suurendamiseks.                                                                                                    |  |  |
| Color Temperature | Kohandab värvustemperatuuri. Kõrgema värvustemperatuuri korral<br>näib ekraan külmem, madalama värvustemperatuuriga soojem.                      |  |  |
| Degamma           | Mõjutab tumeda pildi esitust. Suurema gammaväärtusega näib tume<br>kujutis eredam.                                                               |  |  |
| Color R           | Seadistab punast värvust.                                                                                                    |  |  |
| Color G           | Seadistab rohelist värvust.                                                                                                    |  |  |
| Color B           | Seadistab sinist värvust.                                                                                                    |  |  |
| Saturation        | Kohandab videokujutist must-valgest kuni täiesti küllastunud värvini.                                                                            |  |  |
|                   | <ul> <li>Vajutage , et vähendada kujutise värvi.</li> </ul>                                                                                      |  |  |
|                   | • Vajutage 🕑, et suurendada kujutise värvi.                                                                                                    |  |  |

| int    | Reguleerib punase ja rohelise värvi tasakaalu.          |  |  |
|--------|---------------------------------------------------------|--|--|
|        | • Vajutage ( ), et suurendada rohelise hulka kujutisel. |  |  |
|        | • Vajutage ), et suurendada punase hulka kujutisel.     |  |  |
| @····· |                                                         |  |  |

Märkus: Funktsioonid "Saturation" ja "Tint" ei ole kasutatavad arvuti- ega DVI-režiimis.

# Kujutise seadistamine

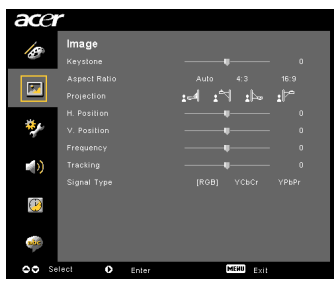

| Keystone          | Korrigeerib projektsiooni kaldest tingitud kujutise moonutusi. (±40 kraadi)                                                                                                    |
|-------------------|----------------------------------------------------------------------------------------------------|
|                   | Ada > Ada < Ada                                                                                                    |
| Aspect            | Kasutage seda funktsiooni soovitud külgsuhte valimiseks.                                                                                                    |
| Ratio<br>4:3 16:9 | <ul> <li>Auto: Säilitab kujutise algse pikkuse ja laiuse suhte ning suurendab<br/>kujutist nii, et see mahuks maksimaalse horisontaalse ja vertikaalse<br/>pikslite arvu sisse.</li> </ul> |
|                   | • 4:3: Kujutis mahutatakse ekraanile ning kuvatakse suhtes 4:3.                                                                                                    |
|                   | <ul> <li>16:9: Kujutise suurus kohandatakse ekraani laiuse järgi ning<br/>pikkust muudetakse nii, et kujutis kuvataks suhtes 16:9.</li> </ul>                                              |
| Projection        | Front-Desktop                                                                                                    |
| <u>ß.</u>         | Tehase vaikesätted.                                                                                                    |
|                   | Front-Ceiling                                                                                                    |
|                   | <ul> <li>Kui valite selle funktsiooni, pöörab projektor kujutise lakke<br/>paigaldatud projektorile sobivaks.</li> </ul>                                                                   |

|                                   | Rear-Desktop                                                                                                    |  |  |
|-----------------------------------|----------------------------------------------------------------------------------------------------|--|--|
| <u>ß</u>   ı                      | <ul> <li>Kui valite selle funktsiooni, pöörab projektor kujutise ümber, nii et<br/>saate projitseerida läbikumava ekraani tagant.</li> </ul>                                                                   |  |  |
|                                   | Rear-Ceiling                                                                                                    |  |  |
| <u>ß</u>                          | <ul> <li>Kui valite selle funktsiooni, pöörab projektor kujutise samaaegselt<br/>ümber ja tagurpidi. Saate projitseerida lakke paigaldatud projektorilt<br/>läbikumava ekraaniga.</li> </ul>                   |  |  |
| H. Position<br>(horisontaalasend) | • Vajutage                                                                                                    |  |  |
|                                   | • Vajutage 🕑 kuni , et liigutada kujutist paremale.                                                                                                    |  |  |
| V. Position<br>(vertikaalasend)   | • Vajutage                                                                                                    |  |  |
|                                   | • Vajutage 🕑 kuni, et liigutada kujutist ülespoole.                                                                                                    |  |  |
| Frequency                         | "Frequency"muudab projektori värskendussagedust, et sobitada see teie<br>arvuti graafikakaardiga. Kui tenäete projitseeritud kujutisel vertikaalset<br>virvendust, kasutage korrigeerimiseks seda funktsiooni. |  |  |
| Tracking                          | Sünkroniseerib kuvari signaaliajastuse graafikakaardiga. Kui kujutis virvendab või on ebastabiilne, kasutage korrigeerimiseks seda funktsiooni.                                                                |  |  |
| Sharpness                         | Korrigeerib kujutise teravust.                                                                                                    |  |  |
|                                   | Vajutage  kuni teravuse vähendamiseks.                                                                                                    |  |  |
|                                   | Vajutage 🕑 kuni teravuse suurendamiseks.                                                                                                    |  |  |

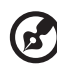

.....

Märkus: Funktsioonid "H. Position", "V. Position", "Frequency" ja "Tracking" ei ole DVI- ja videorežiimis kasutatavad.

Märkus: Funktsioonid "Sharpness" ei ole DVI- ja arvutirežiimis kasutatavad.

# Haldusseaded

# Accel Law Remarks Law Remarks Law

| ECO Mode                                                                                                    | Valige "On", et sumendada projektori lampi, mis vähendab<br>energiatarbimist, pikendab lambi eluiga ja vähendab müra. Valige "Off",<br>et naasta tavarežiimi.                                                                                                    |  |  |
|----------------------------------------------------------------------------------------------------|----------------------------------------------------------------------------------------------------|--|--|
| Auto Shutdown<br>(Minutes)                                                                                                    | Projektor lülitub automaatselt välja, kui sisendsignaali ei ole määratud<br>aja jooksul. (minutites)                                                                                                    |  |  |
| Source Lock                                                                                                    | Kui allika lukk on välja lülitatud "Off", otsib projektor sisendsignaali kaotuse korral teisi signaale. Kui allikalukk on sisse lülitatud "On", lukustab see aktiivse sisendkanali, kuni te ei vajuta " <b>SOURCE</b> " nuppu oma kaugjuhtimispuldil, et valida järgmine kanal. |  |  |
| Menu Location                                                                                                    | Valige ekraanil menüü asukoht                                                                                                    |  |  |
| Startup Screen                                                                                                    | Kasutage seda funktsiooni soovitud algusekraani valimiseks. Kui<br>muudate seda sätet, jõustuvad muudatused pärast ekraanikuva<br>menüüst väljumist.                                                                                                    |  |  |
|                                                                                                    | <ul> <li>Acer: Aceri projektori vaikimisi algusekraan.</li> </ul>                                                                                                    |  |  |
|                                                                                                    | <ul> <li>User: Kasutage mällu talletatud pilti funktsiooni "Screen Capture"<br/>alt.</li> </ul>                                                                                                    |  |  |
| Screen Capture                                                                                                    | Kasutage seda funktsiooni algusekraani kohandamiseks. Et<br>jäädvustada kujutis, mida soovite algusekraanina kasutada, järgige<br>alltoodud juhiseid:                                                                                                    |  |  |
|                                                                                                    | Märkus:                                                                                                    |  |  |
|                                                                                                    | Enne järgmiste sammude juurde asumist, kontrollige, et "Keystone"<br>oleks seadistatud vaikeväärtusele 0 ning külgsuhe oleks 4:3.<br>Lisateavet vaadake peatükist "Image Setting".                                                                                              |  |  |
| Screen Capture                                                                                                    | • Valige punktis "Startup Screen" vaikesätte "Acer" asemel "User".                                                                                                    |  |  |
| (No.) Vec     To get hest quality for you destred inege. Suggest to set PC     eventimently 1024 s 765 before you use stream cachine function | Algusekraani kohandamiseks vajutage "Screen Capture".                                                                                                    |  |  |
| OO Adwat 2003 fail                                                                                                    | <ul> <li>Tegevuse kinnitamiseks kuvatakse dialoogiaken. Valige "Yes", et<br/>määrata see kujutis oma isikupärastatud algusekraaniks.<br/>Ekraanihõive ala jääb punase nelinurga sisse. Valige "No"<br/>kuvahõive tühistamiseks ning ekraanikuvast väljumiseks.</li> </ul>       |  |  |
|                                                                                                    | <ul> <li>Kuvatakse teade, et toimub kuvahõive.</li> </ul>                                                                                                    |  |  |
| Screen capture in progress. Please welt                                                                                                    | <ul> <li>Kui kuvahõive on lõpule viidud, siis teade kaob ning kuvatakse<br/>algekraan.</li> </ul>                                                                                                    |  |  |
|                                                                                                    | <ul> <li>Isikupärastatud algusekraan, nii nagu allpool näha, jõustub<br/>pärast uue sisendsignaali tuvastamist või pärast projektori<br/>taaskäivitamist.</li> </ul>                                                                                                    |  |  |

| Ð |
|---|
| S |
| ľ |

| <b>(B</b> )                                                                                                    |                                                                                                    |  |  |
|----------------------------------------------------------------------------------------------------|----------------------------------------------------------------------------------------------------|--|--|
| Märkus:<br>Märkus:<br>soovitatav<br>kasutamis<br>Märkus:<br>soovitatav<br>kasutamis                                                                                                    | Kuvahõive funktsioon töötab ainult külgsuhtega 4:3.<br>XGA-mudelitel on soovitud kujutise parima kvaliteedi huvides<br>/ lõppkasutajal seadistada arvuti resolutsioon enne selle funktsiooni<br>st väärtusele 1024 x 768.<br>SVGA-mudelitel on soovitud kujutise parima kvaliteedi huvides<br>/ lõppkasutajal seadistada arvuti resolutsioon enne selle funktsiooni<br>st väärtusele 800 x 600. |  |  |
| Lamp Hour Elapse                                                                                                    | Kuvab tundides valgusallika möödunud tööaja.                                                                                                    |  |  |
| Lamp Reminding                                                                                                    | Aktiveerige see funktsioon, et kuvada meeldetuletus vahetada<br>valgusallikas 30 tundi enne oodatava kasutusaja lõppu.                                                                                                    |  |  |
| Lamp Hour Reset                                                                                                    | Vajutage D pärast valikut "Yes", et lähtestada valgusallika kasutusaja lugeja.                                                                                                    |  |  |
| Security<br>Security<br>Security [00] OF<br>ThreeColMa) ( of )                                                                                                    | Security<br>See projektor võimaldab administraatoril projektori kasutamise<br>haldamiseks kasutada suurepärast turvafunktsiooni.                                                                                                    |  |  |
| UserFaceword Charge P<br>Adversariabust Faceword Charge P<br>Look Law Singha Borsen de Loo (2011)<br>Always capatal parameter Ante projekter terre m<br>Always capatal parameter Ante projekter terre m | Vajutage, 🕑 et muuta sätet "Security". Kui turvafunktsioon on aktiveeritud, peate sisestama salasõna "Administrator Password", enne kui saate turvasätteid muuta.                                                                                                    |  |  |
|                                                                                                    | <ul> <li>Valige "On", et aktiveerida turvafunktsioon. Kasutaja peab<br/>projektoriga töötamiseks sisestama salasõna. Palun vaadake<br/>lisateabe saamiseks peatükki "User Password".</li> </ul>                                                                                                    |  |  |
|                                                                                                    | <ul> <li>Kui valitud on "Off", saab kasutaja projektori ilma salasõna<br/>sisestamata sisse lülitada.</li> </ul>                                                                                                    |  |  |
|                                                                                                    | Timeout(Min.)                                                                                                    |  |  |
| Security           Security         (On)         Off           Threout(Vin.)         4 arr         •                                                                                                    | Kui turvafunktsioon "Security" on aktiveeritud valikuga "On", siis saab administraator seadistada ajalõpu funktsiooni.                                                                                                    |  |  |
| Administrator Password Change I<br>Lock User Sterlup Screen On (011)                                                                                                    | • Vajutage 🕢 või 🕩 , et valida ajalõpu intervall.                                                                                                    |  |  |
| AV Select O Adjust MER 201                                                                                                    | Ajavahemik on 10 minutist 990 minutini.                                                                                                    |  |  |
|                                                                                                    | <ul> <li>Kui aeg on l\u00e4bi, palub projektor kasutajal uuesti salas\u00f6na<br/>sisestada.</li> </ul>                                                                                                    |  |  |
|                                                                                                    | • Tehase vaikeseade funktsioonile "Timeout(Min.)" on "Off".                                                                                                    |  |  |
|                                                                                                    | <ul> <li>Kui turvafunktsioon on aktiveeritud, palutakse kasutajal pärast<br/>projektori sisselülitamist sisestada salasõna. Nii salasõna "User<br/>Password" kui ka "Administrator Password" aktsepteeritakse<br/>selle dialoogi vastusena.</li> </ul>                                                                                                    |  |  |

22

|                                                                                                    | User Password                                                                                                    |
|----------------------------------------------------------------------------------------------------|----------------------------------------------------------------------------------------------------|
| Enter User Password Password This password is allowed for 4 - 6 digital numbers                                                                                                    | <ul> <li>Vajutage , et määrata või muuta kasutaja salasõna, User<br/>Password".</li> </ul>                                                                                                    |
| 4-9 : Input                                                                                                    | <ul> <li>Sisestage kaugjuhtimispuldi numbriklahvide abil oma salasõna<br/>ning vajutage seejärel kinnitamiseks "MENU".</li> </ul>                                                                                                    |
| Set User Password                                                                                                    | <ul> <li>Vajutage , et number kustutada.</li> </ul>                                                                                                    |
| Password sating is completed                                                                                                    | <ul> <li>Sisestage salasõna, kui näete kirja "Confirm Password".</li> </ul>                                                                                                    |
| . Select your preferred security mode:                                                                                                    | <ul> <li>Salasõna peab olema 4 kuni 8 tähemärki pikk.</li> </ul>                                                                                                    |
| Seguri passari pristava izri ni tri sruggi gove cosi<br>Nenego regosta passare i vilo possibi hore n<br>Nenego regosta passare i vilo possibi hore n<br>Nenego regosta passari passari<br>Nenego regosta passari<br>Nenego regosta passari<br>Nene | <ul> <li>Kui teete valiku "Request password only after plugging power<br/>cord", küsib projektor salasõna iga kord, kui seade vooluvõrku<br/>ühendatakse.</li> </ul>                                                                                                    |
|                                                                                                    | <ul> <li>Kui teete valiku "Always request password while projector turns<br/>on", peab kasutaja sisestama salasõna iga kord, kui projektor<br/>sisse lülitatakse.</li> </ul>                                                                                                    |
|                                                                                                    | Administrator Password                                                                                                    |
| Set Administrator Password mere Represent Control: Reserved Control: Reserved Processored to 4 - 6 digital randoms:                                                                                                    | Administraatori salasõna "Administrator Password" saab kasutada nii<br>dialoogide "Enter Administrator Password" kui ka "Enter Password"<br>puhul.                                                                                                    |
| 0-2 : Input view beet                                                                                                    | <ul> <li>Vajutage ), et määrata või muuta administraatori salasõna<br/>"Administrator Password".</li> </ul>                                                                                                    |
|                                                                                                    | <ul> <li>Tehase vaikesäte salasõnale "Administrator Password" on<br/>"1234".</li> </ul>                                                                                                    |
|                                                                                                    | Kui unustate oma administraatori salasõna, toimige järgnevalt, et<br>taastada administrator Password:                                                                                                    |
|                                                                                                    | <ul> <li>Unikaalne kuuekohaline salasõna "Universal Password", mis on<br/>prinditud turvakaardile (asub pakendikastis). See unikaalne<br/>salasõna on number, mida projektor aktsepteerib alati, sõltumata<br/>kehtivast administraatori salasõnast.</li> </ul>                                                        |
|                                                                                                    | <ul> <li>Kui olete turvakaardi ja selle numbri kaotanud, võtke ühendust<br/>Aceri teeninduskeskusega.</li> </ul>                                                                                                    |
|                                                                                                    | Lock User Startup Screen                                                                                                    |
|                                                                                                    | <ul> <li>Kasutaja algusekraani lukustuse vaikesäte on "Off". Kui kasutaja<br/>algusekraani lukustus on sisse lülitatud valikuga "On", ei saa<br/>kasutajad algusekraani enam muuta ning välistatud on teiste<br/>kasutajate omavolilised muudatused. Algusekraani lukustuse<br/>vabastamiseks valige "Off".</li> </ul> |
| Reset                                                                                                    | <ul> <li>Vajutage pärast valikut "Yes", et taastada tehase<br/>vaikesätted kõigis menüüdes.</li> </ul>                                                                                                    |

# Heliseaded

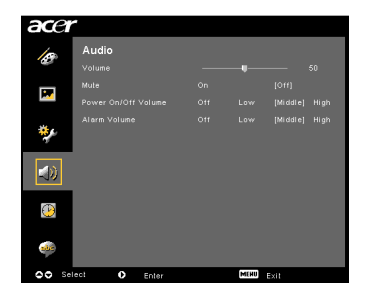

| Volume              | • | Vajutage 🕙 helitugevuse vähendamiseks.                                                           |  |
|---------------------|---|--------------------------------------------------------------------------------------------------|--|
|                     | • | Vajutage 🕑 helitugevuse suurendamiseks.                                                          |  |
| Mute                | • | Valige "On", et heli välja lülitada.                                                             |  |
|                     | • | Valige "Off", et heli taastada.                                                                  |  |
| Power On/Off Volume | • | Valige see funktsioon, et kohandada projektori sisse- ja väljalülitamise märguande helitugevust. |  |
| Alarm Volume        | • | Valige see funktsioon, et kohandada kõigi hoiatusmärguannete helitugevust.                       |  |

# Taimeri seaded

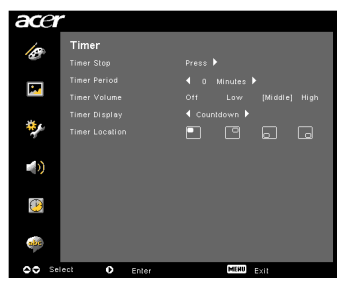

| Timer Start    | • | Vajutage 🕑 taimeri käivitamiseks või peatamiseks.                                                       |
|----------------|---|----------------------------------------------------------------------------------------------------|
| Timer Period   | • | Vajutage 🕙 või 🕑 taimeri aja kohandamiseks.                                                             |
| Timer Volume   | • | Valige see funktsioon, et kohandada taimeri aktiveerimise ning<br>aja lõppemise märguande helitugevust. |
| Timer Display  | • | Vajutage või ), et valida ekraanil kuvatav taimerirežiim.                                               |
| Timer Location | • | Valige taimeri asukoht ekraanil.                                                                        |

# Keele seaded

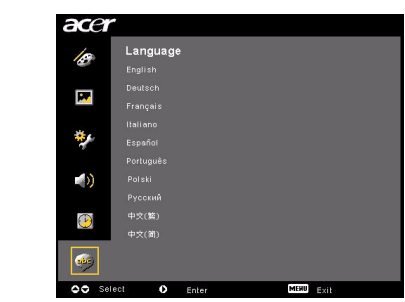

| Language | Valige mitmekeelne ekraanikuvamenüü. Kasutage klahve |
|----------|------------------------------------------------------|
|          | <ul> <li>, et valida soovitud menüükeel.</li> </ul>  |
|          | • Vajutage 🕑 valiku kinnitamiseks.                   |

# Lisad

# Veatuvastus

Kui kogete oma Aceri projektoriga töötades mingeid tõrkeid, järgige alltoodud veatuvastuse juhiseid. Probleemi püsides võtke ühendust kohaliku edasimüüja või hoolduskeskusega.

| Probleemid | kujutisega | ning | nende | kõrvaldamine |
|------------|------------|------|-------|--------------|
|------------|------------|------|-------|--------------|

| # | Probleem                                                                                                 | Lahendus                                                                                                    |
|---|----------------------------------------------------------------------------------------------------|----------------------------------------------------------------------------------------------------|
| 1 | Ekraanil ei ole<br>kujutist                                                                              | <ul> <li>Ühendatud vastavalt peatükis "Paigaldamine"<br/>kirjeldatule.</li> <li>Kontrollige, et konnektori kinnitused ei oleks<br/>kõverdunud ega purunenud.</li> <li>Kontrollige, kas projekori valgusallikas on korralikult<br/>paigaldatud. Vt peatükki "Valgusallika vahetamine".</li> <li>Kontrollige, kas läätsekate on eemale lükatud ning<br/>projektor sisse lülitatud.</li> </ul>                                                                                                    |
| 2 | Kujutis on poolik,<br>keritud või<br>ebakorrektselt<br>kuvatud (arvutile<br>(Windows 95/98/<br>2000/XP)) | <ul> <li>Vajutage kaugjuhtimispuldil või juhtpaneelil nuppu<br/>"RESYNC".</li> <li>Ebakorrektselt kuvatud kujutise puhul: <ul> <li>Avage "Minu arvuti", avage "Juhtpaneel" ning<br/>tehke topeltklöps ikoonil "Kuva".</li> <li>Valige vahekaart "Sätted".</li> <li>Kontrollige, et ekraaniresolutsioon oleks sama või<br/>väiksem kui UXGA (1680 x 1050) (P5260E/<br/>P5260EP seeria) või WXGA+ (1400 x 900)<br/>(P1165E/P1165EP seeria).</li> <li>Klöpsake nuppu "Täpsemad atribuudid".</li> </ul> </li> <li>Kui probleem püsib, muutke kasutatavat monitorikuva<br/>ning järgige alltoodud samme: <ul> <li>Kontrollige, et resolutsioonisätted oleksid samad<br/>või väiksemad kui UXGA (1680 x 1050) (P5260E/<br/>P5260EP seeria) või WXGA+ (1400 x 900)<br/>(P1165E/P1165EP seeria).</li> <li>Klöpsake vahekaardil "Monitor" nuppu "Muuda".</li> <li>Klöpsake "Näita kõiki seadmeid". Järgmiseks<br/>valige SP-kastist "Standardsed monitoritüübid"<br/>ning kastist "Mudelid" vajalik resolutsioonirežiim.</li> <li>Kontrollige, et resolutsioonisätted oleksid võrdsed<br/>või väiksemad kui UXGA (1680 x 1050) (P5260E/<br/>P5260EP seeria).</li> </ul></li></ul> |

| 3 | Osaline, keritud või                                 | Vajutage kaugjuhtimispuldil või juhtpaneelil nuppu                                                                                                    |
|---|------------------------------------------------------|----------------------------------------------------------------------------------------------------|
|   | ebakorrektselt<br>kuvatud kujutis<br>(Sülearvutitel) | <ul> <li>"RESYNC".</li> <li>Ebakorrektselt kuvatud kujutise puhul:         <ul> <li>Järgige punktis 2 toodud juhiseid (ülal), et muuta oma arvuti resolutsiooni.</li> <li>Vajutage väljundiseadete vahetamiseks vastavat nuppu. Näiteks: [Fn]+[F4], Compaq [Fn]+[F4], Dell [Fn]+[F8], Gateway [Fn]+[F4], IBM [Fn]+[F7], HP [Fn]+[F4], NEC [Fn]+[F3], Toshiba [Fn]+[F5]</li> </ul> </li> <li>Kui resolutsiooni muutmisel tekivad tõrked või monitor tardub, lülitage kõik seadmed välja, kaasa arvatud projektor.</li> </ul>          |
| 4 | Sülearvuti ekraan<br>ei näita teie esitlust          | <ul> <li>Kui kasutate sülearvutit Microsoft<sup>®</sup> Windows<sup>®</sup>: Osad<br/>sülearvutid võivad oma ekraani deaktiveerida, kui<br/>kasutusel on teine kuvamisseade. Igal arvutil on erinev<br/>viis ekraani taasaktiveerimiseks. Lisateavet vaadake<br/>oma arvuti kasutusjuhendist.</li> <li>Kui kasutate sülearvutit Apple<sup>®</sup> Mac<sup>®</sup> OS: Avage<br/>System Preferences, seal Display ning lülitage valik<br/>Video Mirroring sisse ("On").</li> </ul>                                                    |
| 5 | Kujutis on<br>ebastabillne või<br>virvendab          | <ul> <li>Kasutage probleemi kõrvaldamiseks valikut "Tracking".<br/>Lisateavet saate peatükist "Image Setting".</li> <li>Muutke oma arvutist ekraani värvussügavuse sätteid.</li> </ul>                                                                                                    |
| 6 | Kujutisel on<br>vertikaalne<br>virvendus             | <ul> <li>Kasutage reguleerimiseks valikut "Frequency".<br/>Lisateavet saate peatükist "Image Setting".</li> <li>Kontrollige ja muutke graafikakaardi kuvarežiimi, et see<br/>projektoriga ühildada.</li> </ul>                                                                                                    |
| 7 | Kujutis on<br>fookusest väljas                       | <ul> <li>Kontrollige, kas objektiivikaas on õigesti.</li> <li>Reguleerige projektori objektiivi fookusketast.</li> <li>Kontrollige, et ekraan oleks projektorist sobival<br/>kaugusel – 3,3 kuni 39,4 jalga (1,0 kuni 12,0 meetrit).<br/>Lisateavet saate peatükist "Kuidas saavutada soovitud<br/>kujutise suurus kaugust ja suurendust reguleerides".</li> </ul>                                                                                                    |
| 8 | Laiekraan-DVD<br>esitamisel on<br>kujutis venitatud  | <ul> <li>Esitades anamorfkujutisena kodeeritud või 16:9<br/>külgsuhtega DVD-d, võib osutuda vajalikuks järgmiste<br/>sätete muutmine:</li> <li>Kui esitate Letterboxi (LBX) formaadis DVD-d, valige<br/>palun projektori ekraanikuvast formaadiks Letterbox<br/>(LBX).</li> <li>Kui esitate 4:3 formaadis DVD-d, valige palun projektori<br/>ekraanikuvast formaadiks 4:3.</li> <li>Kui kujutis on ikka venitatud, peate muutma ka<br/>külgsuhet. Seadistage oma DVD-mängijal ekraani<br/>formaadiks külgsuhe 16:9 (lai).</li> </ul> |

| Kujutis on liiga<br>väike või liiga suur | • | Muutke projektori ülaosas suurendusmäära.<br>Liigutage projektorit ekraanile lähemale või kaugemale.<br>Vajutage kaugjuhtimispuldil või juhtpaneelil nuppu<br>" <b>MENU</b> ". Valige "Image setting> Aspect Ratio" ning<br>proovige teisi sätteid. |
|------------------------------------------|---|----------------------------------------------------------------------------------------------------|
| Kujutise servad on<br>viltused           | • | Võimaluse korral asetage projektor nii, et see oleks<br>ekraani keskel.<br>Vajutage juhtpaneelil või kaugjuhtimispuldil nuppu<br>"Keystone ∩ / ▽", kuni servad on püstised.                                                                         |
| Kujutis on tagurpidi                     | • | Valige ekraanikuvast "Image> Projection" ja                                                                                                    |

kohandage projektsiooni suunda.

#### Probleemid projektoriga

9

10

11

| # | Olukord                                                   | Lahendus                                                                                                    |
|---|-----------------------------------------------------------|----------------------------------------------------------------------------------------------------|
| 1 | Projektor lõpetab kõikidele<br>juhtnuppudele reageerimise | Võimaluse korral lülitage projektor välja,<br>seejärel eemaldage see vooluvõrgust ning<br>oodake enne toite uuesti sisselülitamist<br>vähemalt 30 sekundit.                                                                               |
| 2 | Lamp põleb läbi või toob<br>kuuldavale plõksatava heli    | Kui valgusallika eluiga lõpeb, põleb see kõva<br>pauguga läbi. Sel juhul ei hakka toode uuesti<br>tööle enne, kui valgusallikas on vahetatud.<br>Valgusallika vahetamiseks järgige peatükis<br>"Valgusallika vahetamine" toodud juhiseid. |

#### Ekraaniteated

| # | Olukord | Meeldetuletus                                                                                                    |
|---|---------|----------------------------------------------------------------------------------------------------|
| 1 | Teade   | Ventilaatori rike – süsteemi ventilaator ei tööta.                                                                    |
|   |         | Fen Fail.<br>Lanp will automatically furn off soon.                                                                   |
|   |         | Projektor on ülekuumenenud – projektor on ülekuumenenud ning<br>enne edasist kasutamist tuleb sel lasta maha jahtuda. |
|   |         | Projector Overhealand.<br>Lamp will automatically turn off soon.                                                      |
|   |         | Vahetage lamp – valgusallika eluiga hakkab lõppema. Olge valmis<br>seda peagi vahetama.                               |
|   |         | Replacement suggested!<br>Lamp is approaching the end of its useful life in full power operation.                     |

# LED- ja hoiatustulede loetelu

## LED-teated

| Teade                                    | Valgusallik<br>a LED | Ajutine LED        | Toite I         | _ED                |
|------------------------------------------|----------------------|--------------------|-----------------|--------------------|
|                                          | Punane               | Punane             | Punane          | Sinine             |
| Ooterežiim<br>(toitejuhe ühendatud)      |                      |                    | v               |                    |
| Valgusallika kordus                      |                      |                    | -               | Kiire<br>vilkumine |
| Väljalülitamine<br>(jahtumisperiood)     |                      |                    | Kiire vilkumine |                    |
| Väljalülitamine<br>(jahtumine lõpetatud) |                      |                    | v               |                    |
| Tõrge (soojuse rike)                     |                      |                    |                 | v                  |
| Tõrge (ventilaatori<br>lukustuse rike)   |                      | Kiire<br>vilkumine |                 | v                  |
| Tõrge (valgusallikas<br>läbipõlenud)     | v                    |                    |                 | v                  |
| Tõrge (värviketta rike)                  | Kiire<br>vilkumine   |                    |                 | v                  |

# Valgusallika vahetamine

Eemaldage kruvikeerajaga kaane kruvi(d), seejärel tõmmake valgusallikas välja. Projektor tuvastab ise valgusallika eluea. Seade kuvab teile hoiatus teate "Lamp is approaching the end of its useful life in full power operation. Replacement Suggested!" Kui te näete seda teadet, siis vahetage valgusallikas nii kiiresti kui võimalik. Jälgige kindlasti, et projektor oleks saanud maha jahtuda vähemalt 30 minutit enne valgusallika vahetamist.

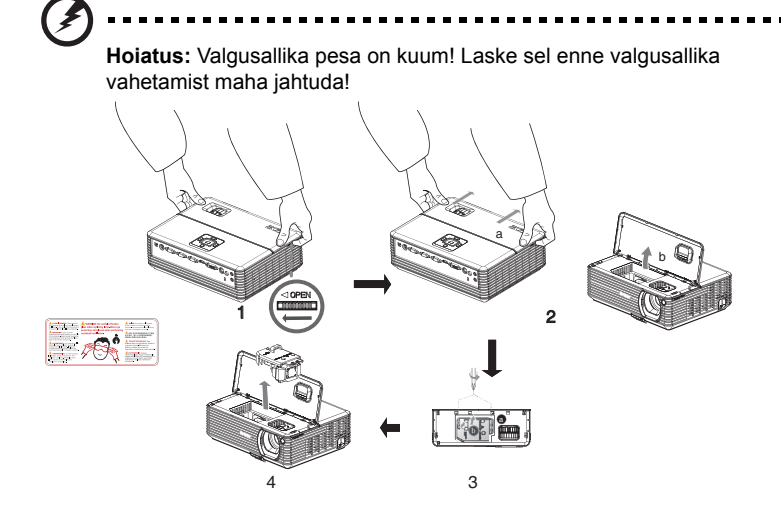

Valgusallika vahetamiseks

- 1 Lülitage projektor välja, vajutades nuppu "Power".
- 2 Laske projektoril vähemalt 30 minutit jahtuda.
- 3 Eemaldage toitejuhe vooluvõrgust.
- 4 Asetage käed kaanele.
- 5 Leidke projektori mõlemal küljel asuvad avamisnupud "OPEN" ning vajutage neid üheaegselt. (illustratsioon 1)
- 6 Lükake kaant ettevaatlikult väljapoole ning libistage see avamiseks eemale. (illustratsioon 2)
- 7 Eemaldage kaks kruvi, mis hoiavad kinni valgusallika pesa, ning tõmmake valgusallikas üles. (illustratsioon 3)

Tõmmake valgusallikas jõuga välja. (illustratsioon 4)

Valgusallika asendamiseks sooritage eelmine samm vastupidises järjekorras.

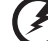

**Hoiatus:** Et vähendada vigastusohtu, ärge pillake valgusallikat maha ega puudutage valgusallika klaasosa. Valgusallikas võib puruneda ja põhjustada vigastusi, kui see maha pillata. 30

# Lakke paigaldamine

Kui soovite projektori lakke paigaldada, järgige alltoodud samme:

1 Puurige kõvasse, tasasesse laepinda neli auku ning kinnitage alus.

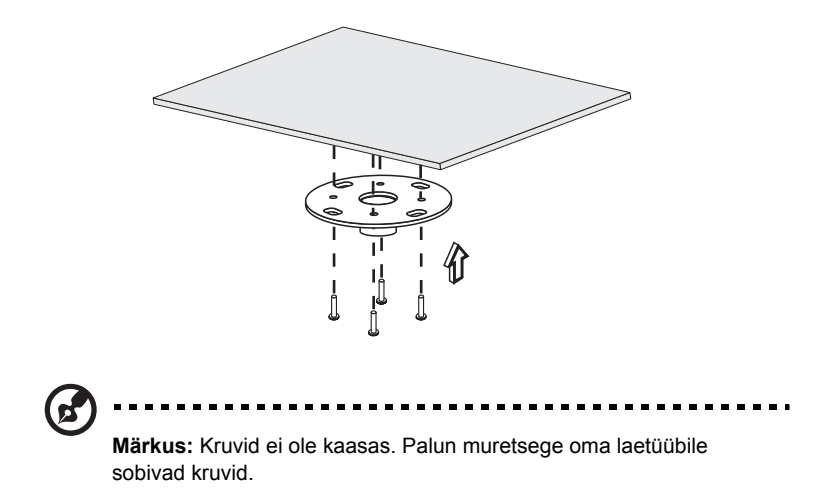

2 Kindlustage laevarb, kasutades vastavaid neljasilindrilisi kruvisid.

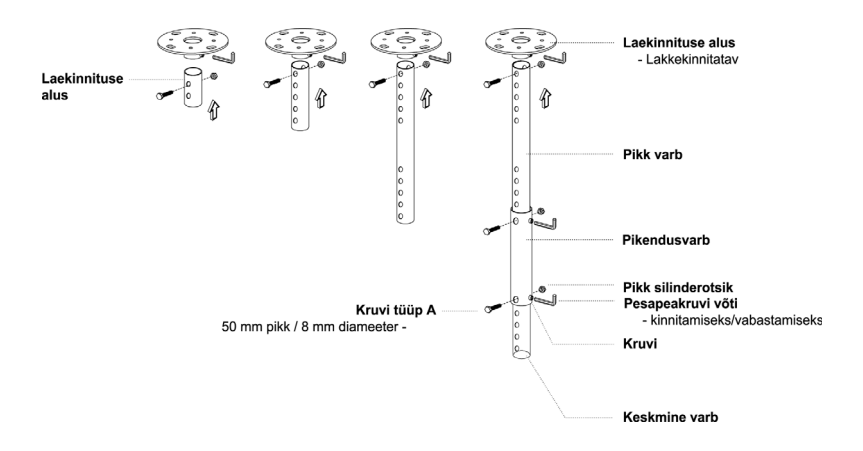

3 Kasutage projektori suurusele vastavat arvu kruvisid, et kinnitada projektor laetoele.

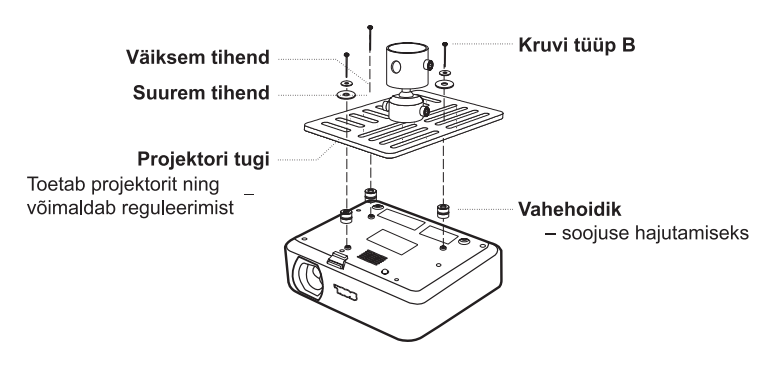

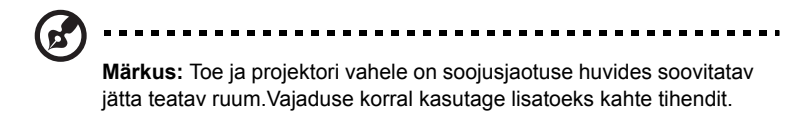

4 Kinnitage laeklamber laevarvale.

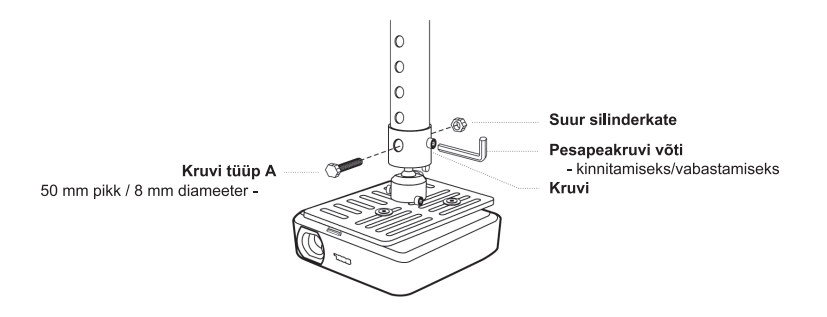

5 Vajadusel reguleerige asendit ja kaldenurka.

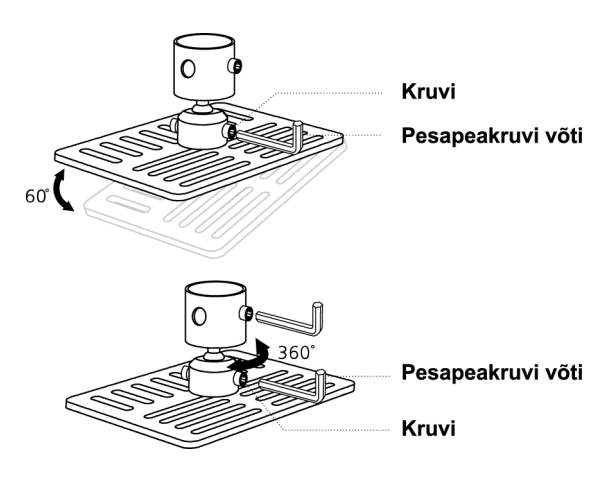

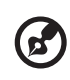

**Märkus:** Igale mudelile sobivad kruvid ja tihendid on toodud ära allolevas tabelis. Kruvipakis on 3 mm diameetriga kruvid.

| Mudelid            | Kruvit         | üüp B       | Tihendi tüüp |       |
|--------------------|----------------|-------------|--------------|-------|
|                    | Diameeter (mm) | Pikkus (mm) | Suur         | Väike |
| P5260E/<br>P5260EP | 3              | 20          | V            | V     |
| P1165E/<br>P1165EP | 3              | 20          | V            | V     |

# Tehniline kirjeldus

Alltoodud tehnilisi omadusi võidakse ilma ette hoiatamata muuta. Lõplikud omadused leiate Aceri turundusdokumentatsioonist.

| Projektsioonisüsteem            | DLP™                                                                                                    |
|---------------------------------|----------------------------------------------------------------------------------------------------|
| Resolutsioon                    | P5260E/P5260EP: Omaresolutsioon: XGA (1024 x 768)                                                                            |
|                                 | Maksimum: UXGA (1680 x 1050)<br>P1165E/P1165EP: Omaresolutsioon: SVGA (800 x 600)<br>Maksimum: WXGA+ (1440 x 900)            |
| Heledus                         | P5260E/P5260EP: 2700/2800 ANSI luumenit<br>P1165E/P1165EP: 2400/2500 ANSI luumenit                                           |
| Arvutiga ühildumine             | IBM PC ja ühilduvad, Apple Macintosh, iMac ja VESA<br>standardid: SXGA, SVGA, VGA (suuruse muutmine)                         |
| Videoühilduvus                  | NTSC (3,58/4,43), PAL (B/D/G/H/I/M/N), SECAM (B/D/G/<br>K/K1/L), HDTV (720p, 1080i), EDTV (480p, 576p), SDTV<br>(480i, 576i) |
| Külgsuhe                        | 4:3 (omasuhe), 16:9                                                                                                    |
| Kontrastisuhe                   | 2100:1                                                                                                    |
| Kuvatavad värvid                | 16,7 miljonit värvi                                                                                                    |
| Müratase                        | P5260E/P5260EP: 32 dBA (standard), 30 dBA (ECO)<br>P1165E/P1165EP: 30 dBA (standard), 28 dBA (ECO)                           |
| Objektiiv                       | F / 2,51–2,69; f = 21,95 mm – 24,18 mm 1,1-kordse käsisuurendusega                                                           |
| Ekraani suurus (diagonaal)      | 23" (0,58 m) - 300" (7,62 m)                                                                                                 |
| Projektsiooni kaugus            | 3,3' m (1,0 m) - 39.4' m (12,0 m)                                                                                            |
| Projitseerimiskauguse suhe      | 50" @ 2 m (1,97 - 2,16:1)                                                                                                    |
| Horisontaalne värskendussagedus | 31,5 - 100 kHz                                                                                                    |
| Vertikaalne värskendussagedus   | 56 - 85 Hz                                                                                                    |
| Valgusallika tüüp               | P5260E/P5260EP: 230 W kasutaja poolt vahetatav                                                                               |
|                                 | valgusallikas<br>P1165E/P1165EP: 200 W kasutaja poolt vahetatav<br>valgusallikas                                             |
| Valgusallika eluiga             | P5260E/P5260EP: 3000 tundi (standard), 5000 tundi<br>(ökonoomne)                                                             |
|                                 | P1165E/P1165EP: 3000 tundi (standard), 4000 tundi<br>(ökonoomne)                                                             |
| Paigalduskorrektsioon           | +/- 40 kraadi                                                                                                    |
| Audio                           | Sisseehitatud kõlar 2 W väljundiga                                                                                           |
| Kaal                            | 2,8 kg (6,17 naela)                                                                                                    |
| Mõõdud (L x S x K)              | 300 x 228 x 100 mm (11,81 x 8,98 x 3,94 tolli)                                                                               |
| Kaugjuhtimispult                | Laserosutaja funktsiooniga                                                                                                   |
| Digitaalsuurendus               | 2x                                                                                                    |
| Toiteallikas                    | Vahelduvvool 100–240 V, 50/60 Hz                                                                                             |
| Voolutarbimine                  | P5260E/P5260EP: 280 W                                                                                                    |
|                                 | P1165E/P1165EP: 250 W                                                                                                    |
| Sobiv temperatuur               | 5°C kuni 35°C / 41°F kuni 95°F                                                                                               |
| Uhtlus                          | 85%                                                                                                    |

| ti                                                                                             |  |
|------------------------------------------------------------------------------------------------|--|
| S                                                                                              |  |
| -<br><u> <u> </u> <u> </u> <u> </u> <u> </u> <u> </u> <u> </u> <u> </u> <u> </u> <u> </u> </u> |  |
|                                                                                                |  |

| I/O konnektorid           | 1 pistikupesa                                                                          |
|---------------------------|----------------------------------------------------------------------------------------|
|                           | 1 VGA-sisend                                                                           |
|                           | 1 liitvideo                                                                            |
|                           | 1 S-video                                                                              |
|                           | 1 VGA-väljund                                                                          |
|                           | 1 DVI-D: HDCP toega                                                                    |
|                           | 1 sisend 3,5 mm audiopistikule                                                         |
|                           | • 1 RS232                                                                              |
|                           | 1 USB: kaugjuhtimiseks arvuti kaudu Alltoodu on ainult P5260E/P5260EP seeria toodetel: |
|                           | • 1 HDMI                                                                               |
|                           | 2 VGA-sisendit                                                                         |
|                           | 2 sisendit 3.5 mm audionistikule                                                       |
| Standardnakendis sisaldub | 1 toiteiube                                                                            |
|                           | • 1 VGA-kaabel                                                                         |
|                           |                                                                                        |
|                           |                                                                                        |
|                           | • I DVI-D-Kaabel (P5260E/P5260EP seena)                                                |
|                           | 1 kaugjuhtimispult                                                                     |
|                           | <ul> <li>2 patareid (kaugjuhtimispuldile)</li> </ul>                                   |
|                           | <ul> <li>1 kasutusjuhend (CD-ROM)</li> </ul>                                           |
|                           | 1 kiirkäivituse juhend                                                                 |
|                           | 1 turvakaart                                                                           |
|                           | 1 kandevutlar                                                                          |

\* Seadme välimust ja tehnilisi omadusi võidakse ilma ette hoiatamata muuta.

# Ühilduvusrežiimid

# A. VGA analoog

#### 1 VGA analoog – arvuti signaal

| Režiimid | Resolutsioon | V-sagedus [Hz] | H-sagedus [KHz] |
|----------|--------------|----------------|-----------------|
| VGA      | 640x480      | 60             | 31,50           |
|          | 640x480      | 72             | 37,90           |
|          | 640x480      | 75             | 37,50           |
|          | 640x480      | 85             | 43,30           |
|          | 720x400      | 70             | 31,50           |
|          | 720x400      | 85             | 37,90           |
| SVGA     | 800x600      | 56             | 35,20           |
|          | 800x600      | 60             | 37,90           |
|          | 800x600      | 72             | 48,10           |
|          | 800x600      | 75             | 46,90           |
|          | 800x600      | 85             | 53,70           |
|          | 832x624      | 75             | 49,725          |
| XGA      | 1024x768     | 60             | 48,40           |
|          | 1024x768     | 70             | 56,50           |
|          | 1024x768     | 75             | 60,00           |
|          | 1024x768     | 85             | 68,70           |
| SXGA     | 1152x864     | 70             | 63,80           |
|          | 1152x864     | 75             | 67,50           |
|          | 1280x1024    | 60             | 63,98           |

Märkus: "\*" Ainult P5260E/P5260EP seeria

|               | *1280x1024 | 75       | 79,98 |
|---------------|------------|----------|-------|
|               | *1280x1024 | 85       | 91,10 |
| QuadVGA       | 1280x960   | 60       | 59,70 |
|               | *1280x960  | 75       | 75,23 |
| SXGA+         | *1400x1050 | 60       | 63,98 |
| UXGA          | *1600x1200 | 60       | 75,00 |
| Power Mac G4  | 640x480    | 66,6(67) | 34,93 |
|               | 800x600    | 60       | 37,90 |
|               | 1024x768   | 60       | 48,40 |
|               | 1152x870   | 75       | 68,68 |
|               | 1280x960   | 75       | 75,00 |
|               | 1280x1024  | 60       | 63,98 |
| PowerBook G4  | 640x480    | 60       | 31,35 |
|               | 640x480    | 66,6(67) | 34,93 |
|               | 800x600    | 60       | 37,90 |
|               | 1024x768   | 60       | 48,40 |
|               | 1152x870   | 75       | 68,68 |
|               | 1280x960   | 75       | 75,00 |
|               | 1280x1024  | 60       | 63,98 |
| i Mac DV (G3) | 1024x768   | 75       | 60,00 |

VGA analoog – laiendatud laiajastus 2

| Režiimid | Resolutsioon | V-sagedus [Hz] | H-sagedus [KHz] |
|----------|--------------|----------------|-----------------|
| WXGA     | 1280x768     | 60             | 48,36           |
|          | 1280x768     | 75             | 57,60           |
|          | *1280x768    | 85             | 68,630          |
|          |              |                |                 |

Märkus: "\*" Ainult P5260E/P5260EP seeria

| 1280x720  | 60 | 45,00  |
|-----------|----|--------|
| 1280x800  | 60 | 49,702 |
| 1360x768  | 60 | 47,72  |
| *1440x900 | 60 | 55,935 |

## B. Digitaalne DVI

1 DVI – arvuti signaal

| Režiimid | Resolutsioon | V-sagedus [Hz] | H-sagedus [KHz] |
|----------|--------------|----------------|-----------------|
| VGA      | 640x480      | 60             | 31,50           |
|          | 640x480      | 72             | 37,90           |
|          | 640x480      | 75             | 37,50           |
|          | 640x480      | 85             | 43,30           |
| SVGA     | 800x600      | 56             | 35,20           |
|          | 800x600      | 60             | 37,90           |
|          | 800x600      | 72             | 48,10           |
|          | 800x600      | 75             | 46,90           |
|          | 800x600      | 85             | 53,70           |
|          | 832x624      | 75             | 49,725          |
| XGA      | 1024x768     | 60             | 48,40           |
|          | 1024x768     | 70             | 56,50           |
|          | 1024x768     | 75             | 60,00           |
|          | 1024x768     | 85             | 68,70           |
| SVGA     | 1152x864     | 70             | 63,80           |
|          | 1152x864     | 75             | 67,50           |

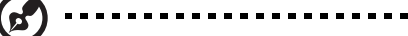

Märkus: "\*" Ainult P5260E/P5260EP seeria

- - -

|               | 1152x864   | 85       | 77,10 |
|---------------|------------|----------|-------|
|               | 1280x1024  | 60       | 63,98 |
|               | *1280x1024 | 72       | 76,97 |
|               | *1280x1024 | 75       | 79,98 |
|               | *1280x1024 | 85       | 91,10 |
| QuadVGA       | 1280x960   | 60       | 59,70 |
|               | *1280x960  | 75       | 75,23 |
| SVGA+         | *1400x1050 | 60       | 63,98 |
| UXGA          | *1600x1200 | 60       | 75,00 |
| Power Mac G4  | 640x480    | 66,6(67) | 34,93 |
|               | 800x600    | 60       | 37,90 |
|               | 1024x768   | 60       | 48,40 |
|               | 1152x870   | 75       | 68,68 |
|               | 1280x960   | 75       | 75,00 |
|               | 1280x1024  | 60       | 63,98 |
| PowerBook G4  | 640x480    | 60       | 31,35 |
|               | 640x480    | 66,6(67) | 34,93 |
|               | 800x600    | 60       | 37,90 |
|               | 1024x768   | 60       | 48,40 |
|               | 1152x870   | 75       | 68,68 |
|               | 1280x960   | 75       | 75,00 |
|               | 1280x1024  | 60       | 63,98 |
| i Mac DV (G3) | 1024x768   | 75       | 60,00 |

#### 2 DVI – laiendatud laiajastus

| Režiimid | Resolutsioon | V-sagedus [Hz] | H-sagedus [KHz] |
|----------|--------------|----------------|-----------------|
| WXGA     | 1280x768     | 60             | 48,36           |

(p<sup>2</sup>) ------

#### Märkus: "\*" Ainult P5260E/P5260EP seeria

| , |           |    |        |
|---|-----------|----|--------|
|   | 1280x768  | 75 | 57,60  |
|   | *1280x768 | 85 | 68,630 |
|   | 1280x720  | 60 | 45,00  |
|   | 1280x800  | 60 | 49,702 |
|   | 1360x768  | 60 | 47,72  |
|   | 1440x900  | 60 | 55,935 |

#### 3 DVI – videosignaal

(2)

- -

| Režiimid     | Resolutsioon      | V-sagedus [Hz] | H-sagedus [KHz] |
|--------------|-------------------|----------------|-----------------|
| 480i (NTSC)  | 720x480(1440x480) | 59,94(29,97)   | 27,00           |
| 480p (NTSC)  | 720x480           | 59,94          | 31,47           |
| 576i (PAL)   | 720x576(1440x576) | 50(25)         | 27,00           |
| 576p (PAL)   | 720x576           | 50             | 31,25           |
| 720p (NTSC)  | 1280x720          | 60             | 45,00           |
| 720p (PAL)   | 1280x720          | 50             | 37,50           |
| 1080i (NTSC) | 1920x1080         | 60(30)         | 28,13           |
| 1080i (PAL)  | 1920x1080         | 50(25)         | 33,75           |
| 1080p (NTSC) | *1920x1080        | 60             | 67,50           |
| 1080p (PAL)  | *1920x1080        | 50             | 56,25           |

Märkus: "\*" Ainult P5260E/P5260EP seeria

- -

-

.

# Regulatsioonid ja ohutusnõuanded

## FCC teadaanne

Antud seadet on testitud ning leitud, et see vastab B-klassi digitaalseadmele kehtivatele piirangutele vastavalt FCC (USA Föderaalse Sidekomisjoni) reeglite 15. jaotusele. Need piirangud peavad tagama mõistliku kaitse kahjulike häirete vastu kodutehnika juures. Seade tekitab, kasutab ning võib kiirata raadiosagedusenergiat ning võib põhjustada häireid raadiosides, kui seda ei paigaldata ega kasutata juhistele vastavalt.

Samas puudub garantii, et mingi kindla seadmestiku puhul häireid ei esine. Kui seade tekitab raadio- ja telesignaali vastuvõtmisel häireid, mille saab kindlaks teha seadet sisse ja välja lülitades,

peaks kasutaja üritama probleemi lahendada järgmisi meetmeid kasutades:

- keerake vastuvõtuantenni või paigutage see ringi;
- suurendage seadme ja vastuvõtja vahelist vahemaad;
- ühendage seade kontakti, mis ei asu vastuvõtjaga ühes vooluringis;
- Pöörduge abi saamiseks edasimüüja või kogenud raadio- või teletehniku poole.

## Märkus: Varjestatud juhtmed

FCC regulatsioonidega kooskõlas olemiseks peab kõikide teiste andmetöötlusseadmetega tehtavate ühenduste puhul kasutama varjestatud juhtmeid.

#### Märkus: Välisseadmed

Selle seadmega võib ühendada ainult B-klassi piirangutele vastavaid sertifitseeritud välisseadmeid (sisend-väljundseadmeid, terminale, printereid jne). Sertifitseerimata välisseadmetega töötamine võib põhjustada häireid raadio- ja telesignaali vastuvõtus.

## Hoiatus

Tootja poolt otseselt kinnitamata muudatused või modifikatsioonid võivad tühistada kasutajale USA Föderaalse Sidekomisjoni (FCC) poolt antud õiguse kasutada seda seadet.

## Töötingimused

Seade on kooskõlas FCC reeglite 15. jaotusega. Seadme töö vastab järgmisele kahele tingimusele: (1) seade ei tohi põhjustada kahjulikke häireid ja (2) seade peab vastu võtma kõik häirivad signaalid, kaasa arvatud sellised, mis võivad põhjustada seadme soovimatut tööd.

# Canada — litsentsivabad nõrkvooluga töötavad raadiosideseadmed (RSS-210)

- a Üldine teave
  Seadme töö vastab järgmisele kahele tingimusele:
  1. seade ei või põhjustada häireid ning
  2. seade peab vastu võtma kõik häirivad signaalid, kaasa arvatud sellised, mis võivad põhjustada selle soovimatut tööd.
- b Töötamine 2,4 GHz ribal Et hoida ära litsentseeritud teenuse raadiohäireid, on see seade mõeldud töötamiseks siseruumides ning paigaldamiseks vabas õhus on vaja litsentsi.

# Nõuetele vastavuse deklaratsioon Euroopa Liidu riikidele

Acer deklareerib, et see seade on vastavuses direktiivi 1999/5/EÜ põhinõuetega ning teiste asjassepuutuvate tingimustega. (Täielik dokumentatsioon on saadaval aadressil <u>http://global.acer.com/support/certificate.htm</u>)

Märkused raadioseadmete alaste regulatsioonide kohta

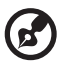

) .......

**Märkus**: Alljärgnev regulatiivne teave käib ainult traadita võrgu või Bluetoothiga mudelite kohta.

# Üldine

Seade vastab kõigi selliste riikide raadiosagedus- ja ohutusstandarditele, kus see on heaks kiidetud traadita võrgus kasutamiseks. Sõltuvalt konfiguratsioonist võib see toode sisaldada või mitte sisaldada traadita raadioseadmeid (nagu traadita võrgu ja/ või Bluetooth-moodulid). Alljärgnev teave käib selliste moodulitega seadmete kohta.

# Euroopa Liit (EL)

Raadio- ja telekommunikatsioonivõrgu lõppseadmete direktiiv 1999/5/EÜ, tõendatud vastavusega järgmistele harmoneeritud standarditele:

- Artikli 3 lõike 1 punkt a. Tervis ja ohutus
  - EN60950-1:2001
  - EN50371:2002
- Artikli 3 lõike 1 punkt b EMC
  - EN301 489-1 V1.4.1:2002
  - EN301 489-17 V1.2.1:2002
- Artikkel 3 lõige 2. Spektri kasutamine
  - EN300 328 V1.5.1:2004

#### Nimekiri riikidest, kus see on kohaldatav

EL-i liikmesriigid 2004. a mai seisuga: Belgia, Taani, Saksamaa, Kreeka, Hispaania, Prantsusmaa, Iirimaa, Itaalia, Luksemburg, Holland, Austria, Portugal, Soome, Rootsi, Ühendkuningriik, Eesti, Läti, Leedu, Poola, Ungari, Tehhi, Slovakkia, Sloveenia, Küpros ja Malta. Kasutamine on lubatud Euroopa Liidu riikides ning Norras, veitsis, Islandil ning Liechtensteinis. Seadet tuleb kasutada rangelt kooskõlas riigis kehtivate regulatsioonide ja piirangutega. Täpsema teabe saamiseks võtke ühendust vastava riigi esindusega.

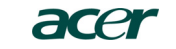

Acer America Corporation 333 West San Carlos St., San Jose CA 95110, U. S. A. Tel: 254-298-4000 Fax: 254-298-4147 www.acer.com

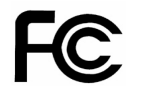

#### Federal Communications Commission Declaration of Conformity

This device complies with Part 15 of the FCC Rules. Operation is subject to the following two conditions: (1) this device may not cause harmful interference, and (2) this device must accept any interference received, including interference that may cause undesired operation.

The following local Manufacturer / Importer is responsible for this declaration:

| Product:                      | DLP Projector                                             |
|-------------------------------|-----------------------------------------------------------|
| Model Number:                 | PNX0709/PSV0710                                           |
| Machine Type:                 | P5260E, P5260EP/ P1165E, P1165EP                          |
| Name of Responsible Party:    | Acer America Corporation                                  |
| Address of Responsible Party: | 333 West San Carlos St.<br>San Jose, CA 95110<br>U. S. A. |
| Contact Person:               | Acer Representative                                       |
| Phone No.:                    | 254-298-4000                                              |
| Fax No.:                      | 254-298-4147                                              |
|                               |                                                           |

# **CE** Declaration of Conformity

We,

#### Acer Computer (Shanghai) Limited

3F, No. 168 Xizang medium road, Huangpu District, Shanghai, China

Contact Person: Mr. Easy Lai Tel: 886-2-8691-3089 Fax: 886-2-8691-3120 E-mail: easy lai@acer.com.tw

Hereby declare that:

| Product:      | DLP Projector                    |
|---------------|----------------------------------|
| Trade Name:   | Acer                             |
| Model Number: | PNX0709/ PSV0710                 |
| SKU Number:   | P5260E, P5260EP/ P1165E, P1165EP |

Is compliant with the essential requirements and other relevant provisions of the following EC directives, and that all the necessary steps have been taken and are in force to assure that production units of the same product will continue comply with the requirements.

# EMC Directive 89/336/EEC, amended by 92/31/EEC and 93/68/EEC as attested by conformity with the following harmonized standards:

- -. EN55022:1998 + A1:2000 + A2:2003, AS/NZS CISPR22:2002, Class B
- -. EN55024:1998 + A1:2001 + A2:2003
- -. EN61000-3-2:2000, Class D
- -. EN61000-3-3:1995 + A1:2001

Low Voltage Directive 2006/95/EC as attested by conformity with the following harmonized standard:

-. EN60950-1:2001

RoHS Directive 2002/95/EC on the Restriction of the Use of certain Hazardous Substances in Electrical and Electronic Equipment